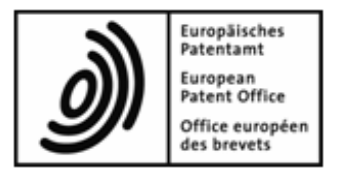

# **Multipay Tool**

# Guide d'utilisation

Version du logiciel 3.10

Copyright © Office européen des brevets Tous droits réservés

# Table des matières

| 1 | Aver         | tissements légaux                                             | 3  |  |  |  |  |  |
|---|--------------|---------------------------------------------------------------|----|--|--|--|--|--|
| 2 | Vue          | d'ensemble du Multipay Tool                                   | 3  |  |  |  |  |  |
| 3 | Premiers pas |                                                               |    |  |  |  |  |  |
|   | 3.1          | Matériel et logiciels nécessaires                             | 5  |  |  |  |  |  |
|   | 3.2          | Installer le logiciel                                         | 6  |  |  |  |  |  |
|   | 3.3          | Utiliser le Multipay Tool dans un réseau                      | 8  |  |  |  |  |  |
|   | 3.4          | Désinstaller le logiciel                                      | 8  |  |  |  |  |  |
|   | 3.5          | Lancer le logiciel                                            | 8  |  |  |  |  |  |
|   | 3.6          | Définir les préférences globales                              | 9  |  |  |  |  |  |
| 4 | Crée         | r des paiements groupés                                       | 11 |  |  |  |  |  |
|   | 4.1          | Ajouter des numéros de demande                                | 13 |  |  |  |  |  |
|   | 4.2          | Sélectionner des taxes                                        | 15 |  |  |  |  |  |
|   | 4.3          | Modifier des taxes                                            | 17 |  |  |  |  |  |
|   | 4.4          | Sélectionner des taxes de désignation et des États            | 19 |  |  |  |  |  |
|   | 4.5          | Sauvegarder le fichier XML                                    | 21 |  |  |  |  |  |
|   | 4.6          | Modifier un paiement groupé                                   | 22 |  |  |  |  |  |
|   | 4.7          | Appliquer des filtres de taxes personnalisés                  | 24 |  |  |  |  |  |
|   | 4.8          | Prévisualiser un paiement groupé                              | 25 |  |  |  |  |  |
| 5 | Chai         | ger des paiements groupés dans le Paiement des taxes en ligne | 26 |  |  |  |  |  |
| 6 | Impo         | orter et exporter des données                                 | 30 |  |  |  |  |  |
|   | 6.1          | Créer des fichiers CSV avec Microsoft Excel                   | 31 |  |  |  |  |  |
|   | 6.2          | Importer des fichiers CSV                                     | 32 |  |  |  |  |  |
|   | 6.3          | Importer une liste de numéros de demande                      | 35 |  |  |  |  |  |
|   | 6.4          | Exporter des paiements groupés sous forme de fichiers CSV     | 37 |  |  |  |  |  |
|   | 6.5          | Importer des données depuis une disquette                     | 37 |  |  |  |  |  |
| 7 | Mise         | à jour du Multipay Tool                                       | 39 |  |  |  |  |  |
|   | 7.1          | Configurer Live Update                                        | 39 |  |  |  |  |  |
|   | 7.2          | Lancer Live Update manuellement                               | 40 |  |  |  |  |  |
|   | 7.3          | Exécuter Live Update                                          | 40 |  |  |  |  |  |
| 8 | Inde         | x                                                             | 43 |  |  |  |  |  |

# 1 Avertissements légaux

### Copyright

© Office européen des brevets (OEB), 2017. Tous droits réservés.

Sauf indication contraire (p. ex. usage limité ou soumis à une autorisation préalable), la reproduction fidèle des informations créées par l'OEB contenues dans la présente documentation est autorisée à condition que la source soit indiquée.

L'exploitation des œuvres d'autrui requiert l'autorisation du titulaire des droits d'auteur, à moins qu'il n'y soit renoncé en vertu de la législation applicable.

### Marques et logo

Le logo officiel de l'OEB est lui aussi protégé à l'échelle mondiale en tant que signe officiel d'une organisation internationale en vertu de la Convention de Paris pour la protection de la propriété industrielle.

#### Exclusion de la responsabilité

Les services en ligne de l'OEB et les données y afférentes provenant des bases de données de l'OEB sont entretenus et mis à jour régulièrement. De même, le plus grand soin est apporté à la rédaction des consignes d'utilisation pour veiller à l'exactitude des informations communiquées. De plus, l'OEB met tout en œuvre pour éviter les dysfonctionnements techniques. Vu le volume des données et des informations fournies, des erreurs et omissions ne peuvent toutefois être totalement exclues.

L'OEB décline donc toute responsabilité quant à l'exhaustivité et l'exactitude des données et informations rendues disponibles via ces services, et ne garantit nullement que les fichiers et les formats utilisés soient dénués d'erreurs et n'entraînent aucun dysfonctionnement des systèmes de l'utilisateur. L'OEB ne peut pas garantir non plus que les informations présentées dans la présente documentation concernant les fonctionnalités et l'utilisation de ces services soient entièrement mises à jour, exhaustives et dénuées de la moindre erreur.

#### Autres conditions d'accès

L'OEB se réserve le droit de modifier, d'étendre ou d'interrompre sans préavis les services offerts, en totalité ou en partie.

# 2 Vue d'ensemble du Multipay Tool

Le Multipay Tool vous permet de préparer des fichiers pour le paiement groupé de taxes dues pour plusieurs demandes déposées auprès de l'OEB. Cet outil crée, hors ligne, des fichiers XML contenant des informations concernant le compte et le paiement. En chargeant un fichier XML dans le service Paiement des taxes en ligne de l'OEB, vous créez les ordres de débit pour toutes les demandes et taxes contenues dans ce paiement groupé.

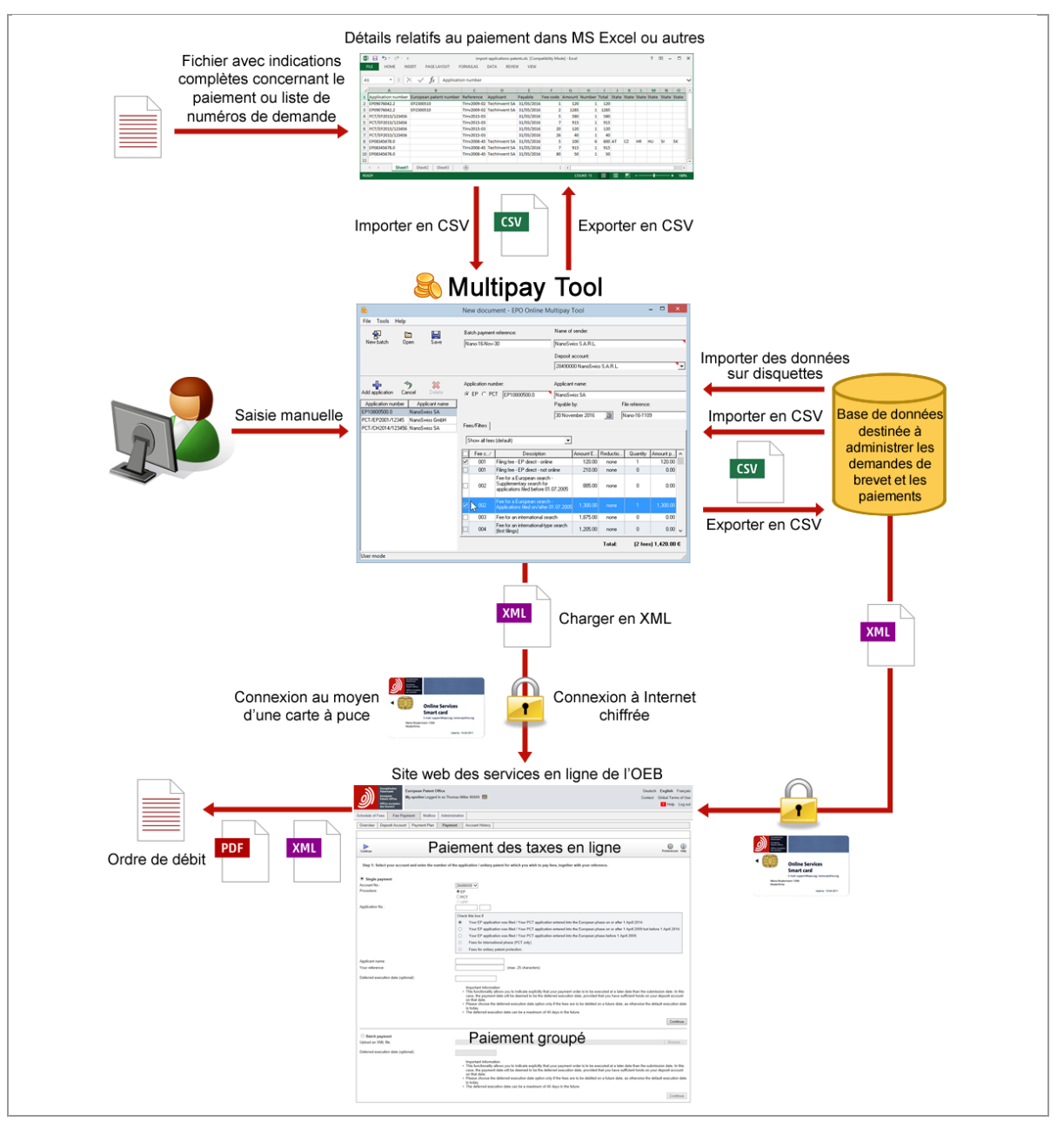

#### Flux des opérations réalisées avec le Multipay Tool

Figure 1 : Vue d'ensemble du flux des données traitées par le Multipay Tool

#### Avantages du Multipay Tool

Le logiciel Multipay Tool est disponible gratuitement. Vous pouvez l'installer sur autant de postes de travail (PC) que vous souhaitez ou, de façon centralisée, sur un serveur de votre réseau. Lorsque l'OEB publie des mises à jour de taxes, celles-ci sont fournies via la fonction Live Update. Ainsi, en utilisant le Multipay Tool, vous êtes sûr de toujours disposer de la version la plus récente du barème des taxes.

Le Multipay Tool vous permet

- d'établir des ordres de débit de taxes pour une ou plusieurs demandes
- de modifier les indications concernant le paiement des taxes (par ex. montants, quantités et réductions)
- de prévisualiser et/ou d'imprimer, pour approbation finale, les fichiers comportant les indications concernant le paiement
- de sauvegarder, sur un serveur partagé, les fichiers contenant les indications concernant le paiement, afin
  - que votre service financier puisse transmettre l'ordre de débit à l'OEB, ou
  - que d'autres utilisateurs puissent continuer de traiter les fichiers
- de créer des filtres de taxes pour mieux sélectionner celles-ci
- d'importer et d'exporter des fichiers CSV
- d'importer des fichiers sur disquettes, c'est-à-dire de les convertir en fichiers XML en vue de les traiter.

# 3 Premiers pas

Le logiciel Multipay Tool est disponible sur le site Internet de l'OEB d'où il peut être téléchargé gratuitement.

→ Allez sous Demander un brevet > Services en ligne > Paiement des taxes en ligne > <u>Multipay Tool</u>

(http://www.epo.org/applying/online-services/fee-payment/multipay\_fr.html).

→ Téléchargez le fichier Multipay-installer.exe et sauvegardez-le sur votre ordinateur. Pour utiliser le service Paiement des taxes en ligne, vous avez besoin d'un compte courant auprès de l'OEB et d'une carte à puce enregistrée pour les services en ligne de l'OEB. Vous trouverez de plus amples informations à ce sujet sur le site Internet de l'OEB :

 Demande d'ouverture d'un compte courant : Services et ressources > Commande > Compte courant

(https://forms.epo.org/service-support/ordering/deposit-order-form fr.html)

 Faire une demande de carte à puce : Demander un brevet > Services en ligne > Sécurité > Cartes à puce (http://www.epo.org/applying/online-services/security/smart-cards fr.html)

### 3.1 Matériel et logiciels nécessaires

Vous pouvez installer le Multipay Tool sur des ordinateurs de bureau standard, et non sur des ordinateurs utilisant d'autres systèmes d'exploitation que ceux indiqués ci-après, par ex. Mac OS ou Linux.

#### Systèmes d'exploitation pris en charge :

- Microsoft Windows Vista (SP2), 32 bits et 64 bits
- Microsoft Windows 7 (SP1), 32 bits et 64 bits

- Microsoft Windows 8 / 8.1, 32 bits et 64 bits
- Microsoft Windows 10, 32 bits et 64 bits
- Microsoft Windows Server 2008, 32 bits
- Microsoft Windows Server 2008 R2, 64 bits
- Microsoft Windows Server 2012 / 2012 R2, 64 bits
- Microsoft Windows Server 2016, 64 bits

#### Logiciels supplémentaires :

- Adobe Reader (version 11.x ou ultérieure)
- Navigateur Internet récent (par exemple Microsoft Internet Explorer 11, Mozilla Firefox, Google Chrome)

#### 3.2 Installer le logiciel

Pour installer le Multipay Tool, vous devez disposer de droits d'administrateur dans Windows.

- → Connectez-vous à l'ordinateur en tant qu'administrateur Windows.
- → Pour démarrer l'installation, faites un double clic sur le fichier Multipay-installer.exe.
- Pour autoriser l'installation, cliquez sur *Oui* dans la fenêtre *Contrôle de compte d'utilisateur*.
- Dans la première fenêtre, sélectionnez la langue souhaitée pour l'installation (anglais, français ou allemand).
- Cliquez sur Suivant dans la fenêtre Bienvenue dans l'assistant d'installation de EPO Online Multipay Tool.

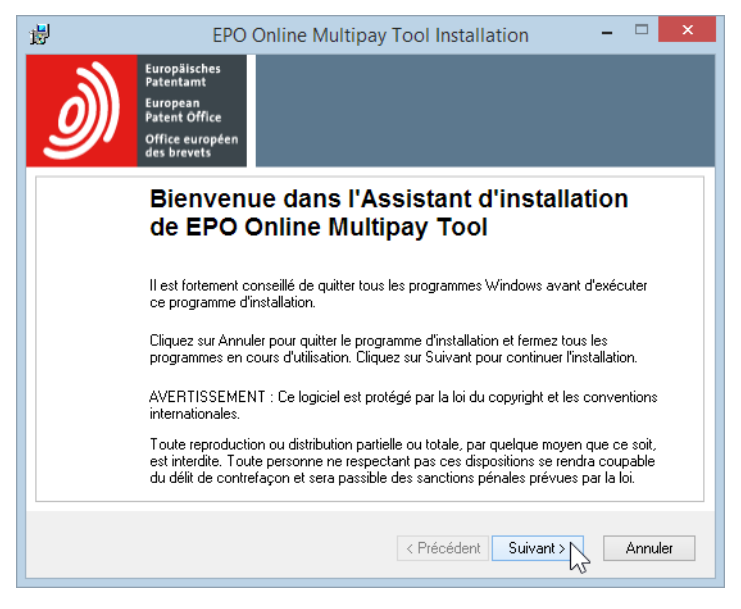

Figure 2 : Démarrer l'installation de l'EPO Online Multipay Tool

Dans la fenêtre Informations utilisateur, vous pouvez personnaliser votre installation.

➔ Saisissez votre nom et celui de votre organisation, le cas échéant.

- Choisissez si vous souhaitez installer le logiciel pour tous les utilisateurs de l'ordinateur ou uniquement pour votre compte utilisateur personnel.
- → Cliquez sur *Suivant*.

Dans la fenêtre **Dossier de destination**, vous pouvez modifier le dossier dans lequel le logiciel sera installé. Le dossier de programme par défaut est **C:\Programmes** 

(x86)\Multipay sur un système d'exploitation 64 bits et C:\Programmes\Multipay sur un système 32 bits.

- → Afin de sélectionner un dossier différent pour l'installation, par ex. un autre lecteur, cliquez sur *Parcourir* et sélectionnez le dossier souhaité.
- Cliquez sur *Suivant* pour utiliser le dossier sélectionné ou le dossier de destination par défaut.

La fenêtre Prêt pour l'installation de l'application vous propose trois options :

- Retour Vérifier les paramètres et les modifier si nécessaire
- Suivant Lancer l'installation
- Annuler Annuler l'installation sans copier de fichiers sur votre ordinateur
- → Cliquez sur *Suivant* pour continuer.

La fenêtre *Mise à jour du système* s'ouvre et indique la progression de l'installation. Lorsque le processus d'installation est terminé, la fenêtre *EPO Online Multipay Tool a été installé avec succès* apparaît.

- Si vous ne souhaitez pas lancer immédiatement le Multipay Tool, décochez la case correspondante.
- → Cliquez sur *Terminer*.

Si vous avez choisi de lancer le Multipay Tool, le programme exécutera automatiquement Live Update ; cf. <u>Mise à jour du Multipay Tool</u> (p. 39).

Sinon, vous verrez s'afficher la dernière fenêtre d'installation.

→ Cliquez sur *Terminer*.

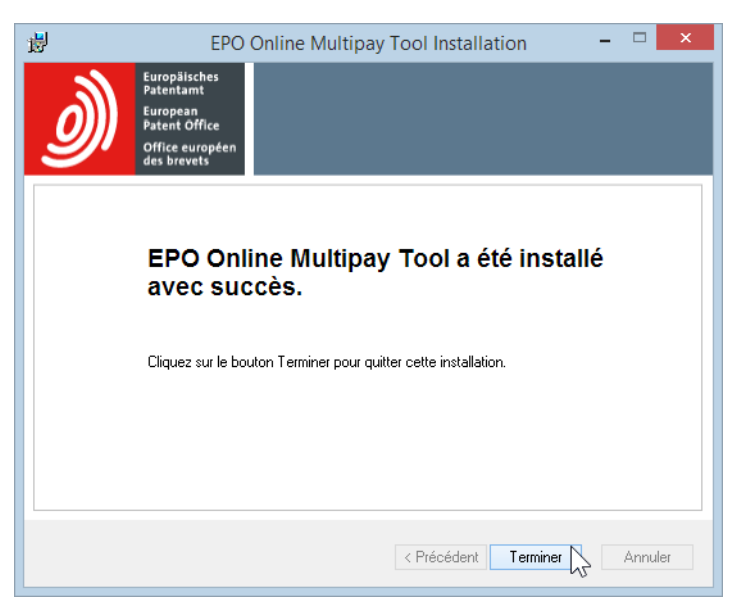

Figure 3 : Installation réussie

Si un message d'erreur lié à des problèmes de compatibilité apparaît pendant ou après l'installation, fermez-le en cliquant sur l'option *Le programme a été installé correctement*. Le Multipay Tool fonctionnera sans problème.

### 3.3 Utiliser le Multipay Tool dans un réseau

Plusieurs personnes peuvent utiliser simultanément le Multipay Tool dans votre entreprise.

- → Choisissez l'installation appropriée pour votre environnement de travail :
  - Installez le logiciel sur un PC donné et permettez aux utilisateurs d'accéder aux fichiers de programmes en partageant le dossier de programme *Multipay* dans votre réseau.
  - Installez le logiciel sur un PC puis copiez l'intégralité du dossier de programme Multipay sur d'autres stations de travail.
- Créez un répertoire de travail commun pour sauvegarder les fichiers XML contenant les paiements groupés ; cf. <u>Définir les préférences globales</u> (p. 9).
   De cette manière, vous garantirez qu'un seul utilisateur à la fois puisse modifier un paiement groupé, c.-à-d. un fichier XML.

# 3.4 Désinstaller le logiciel

Vous pouvez désinstaller le Multipay Tool lorsque vous n'en avez plus besoin.

- → Ouvrez le *Panneau de configuration* dans le menu Démarrer de Windows.
- → Allez sous **Programmes et fonctionnalités > Désinstaller ou modifier un programme**.
- → Sélectionnez EPO Online Multipay Tool puis cliquez sur Désinstaller/Modifier. Le programme est alors supprimé de votre ordinateur.
- → Vérifiez que le dossier de programme Multipay a bien été supprimé et, si ce n'est pas le cas, supprimez-le manuellement.

Le dossier de programme par défaut est C:\Programmes (x86)\Multipay sur un système d'exploitation 64 bits et C:\Programmes\Multipay sur un système 32 bits.

# 3.5 Lancer le logiciel

Le programme d'installation crée des raccourcis sur votre bureau, dans le menu *Démarrer* (Windows 7 et Windows 10) et sur l'écran *Applications* (Windows 8.1).

- → Pour lancer le Multipay Tool, effectuez l'une des opérations suivantes :
  - Faites un double clic sur l'icône *Multipay Tool* sur votre bureau.

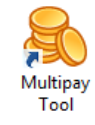

- Dans le menu Démarrer de Windows, sélectionnez *Programmes > EPO Online Filing > Multipay Tool*.
- Allez à l'écran *Applications*, localisez le groupe *EPO Online Filing* et cliquez sur *Multipay Tool*.
- → Si la fenêtre Live Update s'ouvre, cliquez sur Oui ou Non, selon le cas ; cf. Mise à jour du Multipay Tool (p. 39).

Lorsque le Multipay Tool est lancé pour la première fois après avoir été installé, la fenêtre **Préférences globales** apparaît au premier plan, devant la fenêtre principale du Multipay Tool.

→ Cliquez sur *Annuler* si vous ne souhaitez pas modifier pour le moment les paramètres.

| 8                     |                                    | EPO Online Mult                | tipay Tool                            | - 🗆 🗡     |
|-----------------------|------------------------------------|--------------------------------|---------------------------------------|-----------|
| Fichier Outils        | Aide                               |                                |                                       |           |
| Nouveau<br>aroupement | Duvrir Sauvegarder                 | Référence du paiement groupé : | Nom de l'expéditeur:                  |           |
| groupomork            |                                    | Préférences g                  | lobales ×                             |           |
|                       | Langue:                            | Français                       | •                                     | <b></b>   |
| Ajouter               | Répertoire de travail :            | C:\Users\Public\Documents\M    | ultipay Tool\                         |           |
| Numéro de dem         | Nom de l'expéditeur:               |                                |                                       | me:       |
| inty d da             | Comptes courants:<br>Numéro: Nom ( | du titulaire :                 |                                       |           |
|                       |                                    |                                | Nouveau Sauvegarder Annuler Supprimer |           |
|                       | Comptes courants existants :       |                                |                                       | Montant e |
|                       |                                    |                                |                                       |           |
|                       |                                    |                                |                                       |           |
|                       |                                    |                                | OK Annuler                            |           |
|                       |                                    |                                |                                       |           |
|                       |                                    |                                |                                       |           |
| Mode utilisateur      |                                    |                                |                                       | 1.        |

Figure 4 : Lancer le Multipay Tool pour la première fois

La fenêtre **Préférences globales** apparaîtra chaque fois que vous lancerez le logiciel, et ce tant que vous n'aurez pas saisi et sauvegardé au moins un numéro de compte courant ; cf. <u>Définir les préférences globales</u> (p. 9).

#### 3.6 Définir les préférences globales

Si vous n'avez pas saisi vos données dans la fenêtre **Préférences globales** lors du lancement du Multipay Tool, vous pourrez le faire ultérieurement via le menu.

 → Dans le menu *Outils*, sélectionnez *Préférences globales*. La fenêtre *Préférences globales* s'ouvre.

#### Langue du logiciel

 Pour modifier la langue d'affichage du logiciel, sélectionnez l'option appropriée dans la liste déroulante *Langue*.

Vous avez le choix entre l'anglais, l'allemand et le français.

La nouvelle langue sélectionnée s'appliquera la prochaine fois que vous lancerez le Multipay Tool.

#### Répertoire de travail

Le répertoire de travail par défaut est C:\Utilisateurs\Public\Documents publics\Multipay Tool. Ce répertoire est créé pendant l'installation et est immédiatement accessible aux autres utilisateurs de votre réseau, étant donné que Windows permet le partage de toutes les données dans le dossier *Public*.

- → Afin de sélectionner un dossier différent pour sauvegarder vos fichiers XML contenant les paiements groupés, cliquez sur le bouton a droite du champ *Répertoire de travail*.
- → Localisez le dossier souhaité sur votre PC ou le dossier partagé sur un lecteur réseau.

#### Expéditeur par défaut

 Pour définir un expéditeur par défaut pour tous les paiements groupés, entrez le Nom de l'expéditeur.

#### **Comptes courants**

Vous pouvez indiquer plusieurs comptes courants dans *Préférences globales*. Lorsque vous créez un nouveau paiement groupé, vous pouvez sélectionner un de ces comptes dans une liste.

→ Cliquez sur l'icône *Nouveau* pour ajouter un nouveau compte courant.

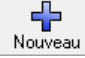

- → Saisissez le *Numéro* et le *Nom du titulaire*.
- → Cliquez sur l'icône *Sauvegarder* pour enregistrer le compte courant.

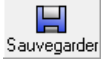

 Pour annuler le nouveau compte ou les modifications apportées à un compte existant, cliquez sur l'icône *Annuler*.

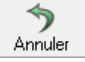

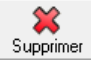

|                         | Préfér                             | ences globales ×               |
|-------------------------|------------------------------------|--------------------------------|
| Langue:                 | Français                           | •                              |
| Répertoire de travail : | C:\Users\Public\Doc                | uments\Multipay Tool\          |
| Nom de l'expéditeur:    | NanoSwiss S.A.R.L.                 |                                |
| Comptes courants:       |                                    |                                |
| Numéro: N<br>28499999   | iom du titulaire :<br>NanoSwiss AG | Nouveau Sauvegarder            |
| Comptes courants exista | nts :                              | Sauvegarder le compte courant  |
| 28490000 NanoSwiss 9    | .A.R.L.                            | Surregarder le compte coulaine |
|                         |                                    |                                |
|                         |                                    |                                |
|                         |                                    | OK Annuler                     |

Figure 5 : Ajouter des comptes courants

#### Appliquer les préférences globales

→ Pour sauvegarder toutes les préférences globales, y compris les comptes courants, cliquez sur OK.

Le bouton *OK* ne peut être activé que si vous avez cliqué sur l'icône *Sauvegarder* après avoir modifié les comptes courants.

|                                                       | Préférences               | globales      |             |                   | ×         |  |  |
|-------------------------------------------------------|---------------------------|---------------|-------------|-------------------|-----------|--|--|
| Langue:                                               | Français                  | •             |             |                   |           |  |  |
| Répertoire de travail :                               | C:\Users\Public\Documents | Multipay Tool |             |                   |           |  |  |
| Nom de l'expéditeur:                                  | NanoSwiss S.A.R.L.        |               |             |                   |           |  |  |
| Comptes courants:                                     |                           |               |             |                   |           |  |  |
| Numéro:                                               | Nom du titulaire :        | п             |             | 4                 |           |  |  |
| 28499999                                              | NanoSwiss SA              | Nouveau       | Seuverarder |                   | Supprimer |  |  |
| Comptes courants exis                                 | tants :                   | Nouveau       | Jauvegalaei | Annulor           | Supplimer |  |  |
| 28490000 NanoSwiss S.A.R.L.<br>284999999 NanoSwiss SA |                           |               |             |                   |           |  |  |
|                                                       |                           |               |             | ік <sub>Б</sub> . | Annuler   |  |  |

Figure 6 : Sauvegarder les préférences globales

# 4 Créer des paiements groupés

Une fois que vous avez entré le nom de l'expéditeur et les comptes courants dans les Préférences globales, vous êtes prêt à créer vos paiements groupés avec le Multipay Tool. Assurez-vous d'avoir toutes les informations nécessaires à portée de main avant de commencer car vous ne pourrez sauvegarder un nouveau paiement groupé que si vous ajoutez au moins une demande et sélectionnez au moins une taxe pour chaque demande.

- → Pour créer un nouveau paiement groupé, effectuez une des opérations suivantes :
  - Cliquez sur l'icône *Nouveau groupement*.

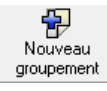

- Dans le menu Fichier, sélectionnez Nouveau groupement.
- Appuyez simultanément sur les touches Ctrl+N.

Les champs de saisie sont alors activés, et **Nouveau document** apparaît dans la barre de titre de la fenêtre Multipay Tool. Veuillez noter que certains champs de saisie – par ex. **Nom de l'expéditeur** et **Numéro de demande** – doivent obligatoirement être complétés. Ces champs sont signalés par un petit triangle rouge, situé dans le coin supérieur droit.

- → Entrez, si nécessaire, la *Référence du paiement groupé*.
- → Modifiez le Nom de l'expéditeur, si vous ne voulez pas reprendre les données par défaut figurant dans les préférences globales.
- → Sélectionnez le Compte courant duquel les taxes doivent être débitées. La liste des comptes courants énumère les comptes que vous avez ajoutés dans les préférences globales.

| 8                   | Ν                | louveau doci   | ument · EPO Online N                                                                                 | /lultipa                | y Tool       |            |              | - 🗆 🗡        | <  |
|---------------------|------------------|----------------|----------------------------------------------------------------------------------------------------|-------------------------|--------------|------------|--------------|--------------|----|
| Fichier Outils Aide |                  |                |                                                                                                    |                         |              |            |              |              |    |
| 1 🔁 🖿               | H                | Référence du p | paiement groupé :                                                                                    | Nom de l'expéditeur:    |              |            |              |              |    |
| groupement Ouvrir   | Sauvegarder      | Nano-16-Nov-   | 30                                                                                                   | NanoSwi                 | iss S.A.R.L. |            |              |              |    |
|                     |                  |                |                                                                                                    | Compte o                | ourant:      |            |              |              |    |
|                     |                  |                | _                                                                                                    | 2849000                 | 0 NanoSwis   | s S.A.R.L. |              |              | -  |
|                     |                  |                |                                                                                                    | 2849000                 | 10 NanoSwis  | s S.A.R.L. |              |              |    |
| <b>†</b> 5          | *                | Numéro de den  | nande:                                                                                               | Nom du c                | lemandeur:   | SAG VS     |              |              | d  |
| demande Annule      | r Supprimer      | ⊙ EP ⊖ PC      | T EP                                                                                                 |                         |              |            |              |              |    |
| Numéro de demande N | Nom du demandeur |                |                                                                                                    | Date limit              | e de paiemei | nt R       | éférence int | erne:        |    |
| Inconnu             |                  |                |                                                                                                    | jj.mm.aaa               | a            | 15         |              |              | _  |
|                     |                  | Taxes/Filtres  |                                                                                                    | ,                       |              |            |              |              |    |
|                     |                  |                |                                                                                                    |                         |              |            |              |              |    |
|                     |                  | Montrer toute  | s les taxes (valeur par défaut)                                                                      | -                       |              |            |              |              |    |
|                     |                  | Code de t      | Description                                                                                          |                         | Montant      | Réductio   | Quantité     | Montant      | ~  |
|                     |                  | 001            | Taxe de dépôt - demande Ef<br>- en ligne                                                             | <sup>D</sup> directe    | 120,00       | aucun      | 0            | 0,00         | 1  |
|                     |                  | 001            | Taxe de dépôt - demande Ef<br>- pas en ligne                                                         | <sup>&gt;</sup> directe | 210,00       | aucun      | 0            | 0,00         |    |
|                     |                  | 002            | Taxe pour recherche europé<br>Recherche supplémentaire p<br>demandes déposées avant le<br>01.07.2005 | enne -<br>our<br>e      | 885,00       | aucun      | 0            | 0,00         |    |
|                     |                  | 002            | Taxe pour recherche europé<br>Demandes déposées à comp<br>01.07.2005                                 | enne -<br>oter du       | 1 300,00     | aucun      | 0            | 0,00         | ¥  |
|                     |                  |                |                                                                                                    |                         |              | Total:     | (O T         | axes) 0,00 ( | e  |
| Mode utilisateur    |                  |                |                                                                                                    |                         |              |            |              |              | // |

Figure 7 : Sélectionner le compte courant à débiter pour un nouveau paiement groupé

# 4.1 Ajouter des numéros de demande

Si vous n'avez pas encore ajouté une demande à votre nouveau paiement groupé, *Inconnu* figure comme première entrée dans le panneau de gauche.

→ Sélectionnez la procédure appropriée pour le numéro de demande, à savoir EP (par défaut) ou PCT.

Le modèle du format requis pour le numéro de demande est alors chargé dans le champ *Numéro de demande* :

- *EP* : les lettres *EP* et le point figurent déjà dans le logiciel et ne peuvent pas être supprimés.
- PCT : les lettres PCT et les barres obliques figurent déjà dans le logiciel et ne peuvent pas être supprimées.
- → Entrez le numéro de demande.
  - Les numéros de demande EP doivent comporter sept chiffres et le chiffre de contrôle, par ex. 09076042.2
  - Les demandes PCT déposées à compter du 01.01.2004 doivent avoir le nouveau format de numéro PCT CPAAAAnnnnnn : code pays à deux lettres, année à quatre chiffres et numéro de série à six chiffres, par ex. CH2014123456
  - Les demandes PCT déposées *avant le 01.01.2004* ont l'ancien format de numéro PCT *CPAAAAnnnnn* : code pays à deux lettres, année à quatre chiffres et numéro de série à cinq chiffres, par ex. *EP200112345*. Si l'année est 2003 ou une année antérieure, le Multipay Tool limite automatiquement le numéro de série à cinq chiffres.
- → Entrez le *Nom du demandeur* (facultatif).
- → Pour saisir une échéance (facultatif) dans le champ Date limite de paiement, utilisez le format jj.mm.aaaa ou cliquez sur l'icône calendrier pour sélectionner la date dans le calendrier.

15

La saisie de l'échéance est facultative et est destinée uniquement à votre information personnelle. L'échéance apparaît également dans la confirmation de l'ordre de débit que vous pouvez télécharger à partir du Paiement des taxes en ligne ; cf. <u>Charger des paiements groupés dans le Paiement des taxes en ligne</u> (p. 26).

(i) La date d'échéance n'est pas la *date de paiement*. La *date de paiement* est la date de réception de l'ordre de débit par l'OEB ou la date d'exécution différée que vous avez indiquée lors de l'envoi de votre paiement groupé dans le Paiement des taxes en ligne, sous réserve que votre compte courant soit suffisamment approvisionné à cette date-là.

Pour valider le numéro de demande, cliquez sur la ligne *Inconnu* dans le panneau de gauche.

| 8               |             | 1              | louveau document - EPO Online Multipay Tool 🛛 🛛 🗖 🗖 |                          |                    |  |  |  |  |
|-----------------|-------------|----------------|-----------------------------------------------------|--------------------------|--------------------|--|--|--|--|
| Fichier Outils  | Aide        |                |                                                     |                          |                    |  |  |  |  |
| Nouveru         |             |                | Référence du paiement groupé :                      |                          |                    |  |  |  |  |
| groupement      | Ouvrir      | Sauvegarder    | Nano-16-Nov-30                                      | NanoSwiss S.A.R.L.       |                    |  |  |  |  |
|                 | go apono k  |                |                                                     | Compte courant:          |                    |  |  |  |  |
|                 |             |                |                                                     | 28499939 Nanos Wiss Au   |                    |  |  |  |  |
| Aisuter         | <b>*) *</b> |                | Numéro de demande:                                  | Nom du demandeur:        |                    |  |  |  |  |
| demande         | Annuler     | Supprimer      | ● EP ○ PCT EP10800500.0                             | NanoSwiss AG             |                    |  |  |  |  |
| Numéro de deman | nde No      | m du demandeur | · · · · · · · · · · · · · · · · · · ·               | Date limite de paiement: | Référence interne: |  |  |  |  |
| Inconnu         |             |                |                                                     | 30 Novembre 2016 15      | Nano-16-1109       |  |  |  |  |
|                 |             |                | Taxes/Filtres                                       |                          |                    |  |  |  |  |

Figure 8 : Valider le premier numéro de demande saisi dans un nouveau paiement groupé

Le Multipay Tool vérifie si le numéro de demande est conforme au format requis. Si le numéro de demande est correct, il apparaîtra dans la liste.

| 8                               |                    | Nouveau document - EPO Online                  | Multipay Tool – 🗆 🗙                         |  |  |  |
|---------------------------------|--------------------|------------------------------------------------|---------------------------------------------|--|--|--|
| Fichier Outils                  | Aide               |                                                |                                             |  |  |  |
| Nouveau                         |                    | Référence du paiement groupé :                 | Nom de l'expéditeur:                        |  |  |  |
| groupement                      | Ouvrir Sauvegarder | Nano-16-Nov-30                                 | NanoSwiss S.A.R.L.                          |  |  |  |
|                                 |                    |                                                | Compte courant:                             |  |  |  |
|                                 |                    |                                                | 28499999 NanoSwiss AG                       |  |  |  |
| Ajouter<br>demande              | Annuler Supprimer  | Numéro de demande:<br>• EP  • PCT EP10800500.0 | Nom du demandeur:<br>NanoSwiss AG           |  |  |  |
| Numéro de demande Nom du demand |                    |                                                | Date limite de paiement: Référence interne: |  |  |  |
| EP10800500.0                    | NanoSwiss AG       |                                                | 30 Novembre 2016 🛐 Nano-16-1109             |  |  |  |
|                                 |                    | Taxes/Filtres                                  |                                             |  |  |  |

Figure 9 : Saisie des détails concernant la demande

Si le numéro de demande n'est pas correct, un message d'erreur correspondant apparaîtra. → Pour fermer le message d'erreur et corriger le numéro de demande, cliquez sur *OK*.

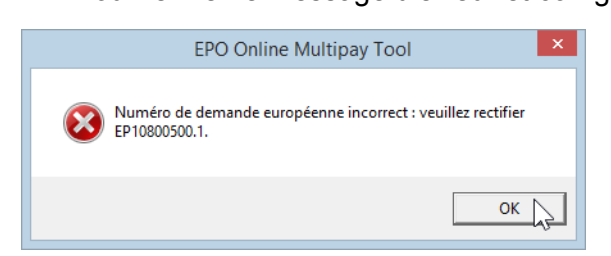

Figure 10 : Message d'erreur s'affichant si numéro de demande EP est incorrect

 Pour ajouter la prochaine demande au paiement groupé, cliquez sur l'icône *Ajouter demande*.

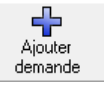

Une nouvelle ligne, dans laquelle *Inconnu* figure comme numéro de demande, est ajoutée à la liste.

- Pour supprimer de la liste cette demande incomplète, cliquez sur l'icône Annuler.
   Annuler
- → Pour continuer, saisissez les informations concernant cette demande.

| 8                  |                                                                                                    | N        | ouveau document - EPO Online Multipay Tool 🛛 🛛 🗖 🗙 |                |                          |                    |  |  |
|--------------------|----------------------------------------------------------------------------------------------------|----------|----------------------------------------------------|----------------|--------------------------|--------------------|--|--|
| Fichier Outils     | Aide                                                                                                    |          |                                                    |                |                          |                    |  |  |
| Nouveau            |                                                                                                    |          | Référence du paie                                  | ement groupé : | Nom de l'expéditeur:     |                    |  |  |
| groupement         | Ouvrir Sauve                                                                                                    | egarder  | Nano-16-Nov-30                                     |                | NanoSwiss S.A.R.L.       |                    |  |  |
|                    | <b>J F F</b> - |          |                                                    |                | Compte courant:          |                    |  |  |
|                    |                                                                                                    |          |                                                    |                | 28499999 NanoSwiss AG    |                    |  |  |
| Ajouter<br>demande | Ajouter<br>demande                                                                                                    |          | Numéro de demande:                                 |                | Nom du demandeur:        |                    |  |  |
| Numéro de demar    | nde Nom du de                                                                                                    | emandeur |                                                    |                | Date limite de paiement: | Référence interne: |  |  |
| EP10800500.0       | NanoSwiss A                                                                                                    | AG       |                                                    |                | ji mm aaaa 15            |                    |  |  |
| Inconnu            |                                                                                                    |          | Taxes/Filtres                                      |                |                          | 1                  |  |  |

Figure 11 : Ajouter le prochain numéro de demande dans un nouveau paiement groupé

#### 4.2 Sélectionner des taxes

Au-dessus de la liste des taxes sur la droite, une liste déroulante vous permet de sélectionner un filtre de taxes. L'option *Montrer toutes les taxes (valeur par défaut)* est sélectionnée par défaut, ce qui signifie que la liste comprend toutes les taxes figurant dans le barème des taxes le plus récent de l'OEB. Vous pouvez créer vos propres filtres pour limiter la liste aux taxes requises pour des cas précis ; cf. <u>Appliquer des filtres de taxes personnalisés</u> (p. 24).

#### Sélectionner des taxes

- → Pour sélectionner une taxe, cochez la case correspondante. La liste des taxes contient des entrées doubles, c'est-à-dire des taxes qui ont le même code, mais dont les descriptions et les montants diffèrent. Les entrées doubles s'excluent mutuellement. Par exemple, si vous sélectionnez la taxe 001 Taxe de dépôt - demande EP directe - en ligne puis la taxe 001 Taxe de dépôt - demande EP directe - pas en ligne, la case de la première taxe 001 sera décochée.
- → Sélectionnez successivement toutes les taxes dues pour cette demande.

| Ajouter 🦘 🗱                                  | Numéro de demande:                                                                              | Nom du demandeur:                 |                          |  |  |  |  |  |
|----------------------------------------------|-------------------------------------------------------------------------------------------------|-----------------------------------|--------------------------|--|--|--|--|--|
| demande Annuler Supprimer                    | © EP © PCT EP10800500.0                                                                         | NanoSwiss SA                      |                          |  |  |  |  |  |
| Numéro de demande Nom du demandeur           |                                                                                                 | Date limite de paiement:          | Référence interne:       |  |  |  |  |  |
| EP10800500.0 NanoSwiss SA                    |                                                                                                 | 30 Novembre 2016 T                | 5 Napo 16,1109           |  |  |  |  |  |
| PCT/EP2001/12345 NanoSwiss GmbH              | (                                                                                               |                                   |                          |  |  |  |  |  |
| PCT/CH2014/123456 NanoSwiss SA               | Taxes/Filtres                                                                                   |                                   |                          |  |  |  |  |  |
| Montrer toutes les taxes (valeur par défaut) |                                                                                                 |                                   |                          |  |  |  |  |  |
|                                              | Code Description                                                                                | Montant                           | Réduction Qu Montant e 🔨 |  |  |  |  |  |
|                                              | 🔽 001 Taxe de dépôt - demande EP d                                                              | irecte - en ligne 120,00          | aucun 1 120,00           |  |  |  |  |  |
|                                              | 001 Taxe de dépôt - demande EP o<br>ligne                                                       | irecte - pas en 210,00            | aucun 0 0,00             |  |  |  |  |  |
|                                              | 002         Taxe pour recherche européer<br>supplémentaire pour demandes<br>avant le 01.07.2005 | ne - Recherche<br>déposées 885,00 | aucun 0 0,00             |  |  |  |  |  |
|                                              | Taxe pour recherche européer<br>déposées à compter du 01.07.                                    | ne - Demandes<br>1005 1 300,00    | aucun 1 1 300,00         |  |  |  |  |  |
|                                              | 003 Taxe de recherche internationa                                                              | le 1 875,00                       | aucun 0 0,00             |  |  |  |  |  |
|                                              | Taxe de recherche de tune inte                                                                  | mationale                         | ×                        |  |  |  |  |  |
|                                              |                                                                                                 | Tota                              | al: (2 Taxes) 1 420,00 € |  |  |  |  |  |
| Mode utilisateur                             |                                                                                                 |                                   |                          |  |  |  |  |  |

Le *Total* des taxes à payer est calculé automatiquement et affiché en bas de la fenêtre.

Figure 12 : Sélectionner des taxes pour une demande

#### Vérifier la sélection des taxes

Pour avoir une meilleure vue d'ensemble, vous pouvez réduire la liste des taxes à celles que vous avez sélectionnées.

→ Dans la liste déroulante, modifiez le filtre en sélectionnant l'option Montrer les taxes sélectionnées.

| Ajouter Annuler Supprimer          | Numéro de demande: Nom du                                                               | demandeur:<br>iiss SA             |
|------------------------------------|-----------------------------------------------------------------------------------------|-----------------------------------|
| Numéro de demande Nom du demandeur | Date limit                                                                              | e de paiement: Référence interne: |
| EP10800500.0 NanoSwiss SA          | 30 Nove                                                                                 | mbre 2016 15 Nano-16-1109         |
| PCT/EP2001/12345 NanoSwiss GmbH    |                                                                                         |                                   |
| PCT/CH2014/123456 NanoSwiss SA     | Laxes/Filtres                                                                           |                                   |
|                                    | Montrer les taxes sélectionnées                                                         | ]                                 |
|                                    | Code Description                                                                        | Montant Réduction Qu Montant e    |
|                                    | 🔽 001 Taxe de dépôt - demande EP directe - er                                           | ligne 120,00 aucun 1 120,00       |
|                                    | ☑ 002 Taxe pour recherche européenne - Dema déposées à compter du 01.07.2005            | indes 1 300,00 aucun 1 1 300,00   |
|                                    | 013 Taxe de restitutio in integrum, de restaura de rétablissement des droits (CBE, PCT) | ntion et 640,00 aucun 1 640,00    |
|                                    |                                                                                         |                                   |
|                                    |                                                                                         |                                   |
|                                    |                                                                                         |                                   |
|                                    | <u>'</u>                                                                                | Total: (3 Taxes) 2 060,00 €       |
| Mode utilisateur                   |                                                                                         | 10                                |

Figure 13 : Filtrer la liste des taxes pour afficher uniquement les taxes sélectionnées

#### Annuler la sélection des taxes

→ Pour annuler la sélection d'une taxe individuelle, cliquez sur la case cochée correspondante.

 Pour annuler la sélection de toutes les taxes, cochez tout d'abord la case dans l'en-tête de la colonne puis décochez-la.

| ŀ            | Montrer to        | outes les taxes (valeur par défaut)                                                                  |         |           |    |           |   |
|--------------|-------------------|----------------------------------------------------------------------------------------------------|---------|-----------|----|-----------|---|
| $\checkmark$ | Code              | Description                                                                                          | Montant | Réduction | Qu | Montant e | ^ |
| 2            | √ <del>5</del> 52 | Taxe additionnelle pour une demande<br>divisionnaire de 2e génération                                | 210,00  | aucun     | 1  | 210,00    |   |
| ~            | 553               | Taxe additionnelle pour une demande<br>divisionnaire de 3e génération                                | 425,00  | aucun     | 1  | 425,00    |   |
| •            | 554               | Taxe additionnelle pour une demande<br>divisionnaire de 4e génération                                | 635,00  | aucun     | 1  | 635,00    |   |
| •            | 555               | Taxe additionnelle pour une demande<br>divisionnaire de 5e génération ou de génération<br>ultérieure | 850,00  | aucun     | 1  | 850,00    |   |
|              |                   |                                                                                                    |         |           |    |           | ¥ |

Figure 14 : Annuler la sélection de toutes les taxes

#### Trier la liste des taxes

La liste des taxes peut être triée d'après n'importe quelle colonne, dans l'ordre croissant ou décroissant. Par défaut, la liste est triée en fonction du *code de taxe*, dans l'ordre croissant.

→ Pour trier la liste d'après une autre colonne, cliquez sur le titre de la colonne souhaitée, par ex. Montant en euros.

La liste est triée dans l'ordre croissant des montants, ce qui est signalé par un petit triangle gris dans l'en-tête de la colonne.

Notez que si des taxes d'un montant négatif sont sélectionnées, elles seront déduites du total des taxes à payer.

→ Pour inverser l'ordre de tri, cliquez une nouvelle fois sur l'en-tête de la colonne.

| 1 | Montrer to | utes les taxes (valeur par défaut) 💌                                                            |     |          |           |    |         |   |
|---|------------|-------------------------------------------------------------------------------------------------|-----|----------|-----------|----|---------|---|
|   | Code       | Description                                                                                     | Mon | itant./- | Réduction | Qu | Montant | ^ |
|   | 319        | PCT - XML réduction                                                                             | 2   | -275,00  | aucun     | 0  | 0,00    |   |
|   | 318        | PCT - PDF réduction                                                                             |     | -183,00  | aucun     | 0  | 0,00    |   |
|   | 316        | PCT - Réduction pour le dépôt par<br>formulaire en ligne                                        |     | -92,00   | aucun     | 0  | 0,00    |   |
|   | 123        | Taxe de poursuite de la procédure (retard<br>de paiement de taxe - 50% de la taxe<br>concernée) |     | 0,00     | aucun     | 0  | 0,00    |   |
|   | 059        | Supplément, par page pour transmission<br>par télécopie (pays européens)                        |     | 4,75     | aucun     | 0  | 0,00    |   |
|   |            | Supplément, par page pour transmission                                                          |     |          |           |    |         | ~ |

Figure 15 : Trier la liste des taxes

#### 4.3 Modifier des taxes

#### Saisir des quantités de taxes

Il existe un certain nombre de taxes pour lesquelles vous devez indiquer vous-même une quantité, par ex. 016 - Taxe de revendication, 055 - Copie suppl. des documents cités dans le rapport de recherche ou 501 - Taxe additionnelle pour chaque page à partir de la 36e.

- ➔ Sélectionnez la taxe souhaitée en cochant la case correspondante.
- → Cliquez sur la cellule dans la colonne *Quantité* de la ligne actuellement sélectionnée.

Vous pouvez alors modifier le contenu de la cellule dont la couleur change et devient blanche.

→ Saisissez la valeur souhaitée.

| М | ontrer ti                                                                                                | outes les taxes (valeur par défaut) 📃 💌                                                           |                                                                                   |           |                 |         |   |
|---|----------------------------------------------------------------------------------------------------|---------------------------------------------------------------------------------------------------|-----------------------------------------------------------------------------------|-----------|-----------------|---------|---|
|   | C                                                                                                    | Description                                                                                       | Montant en                                                                        | Réduction | Quantité        | Montant | ^ |
|   | 013                                                                                                    | Taxe de restitutio in integrum, de<br>restaurantion et de rétablissement des<br>droits (CBE, PCT) | 640,00                                                                            | aucun     | 1               | 640,00  |   |
|   | 014                                                                                                    | Taxe de conversion                                                                                | 75,00                                                                             | aucun     | Ω               | 0,00    |   |
|   | 015                                                                                                    | Taxe de revendication - Pour la 16e à la<br>50e revendication                                     | 235,00                                                                            | aucun     | <sup>12</sup> I | 235,00  |   |
|   | 015                                                                                                    | Taxe de revendication - Pour chaque<br>revendication à partir de la 51e                           | Taxe de revendication - Pour chaque revendication à partir de la 51e 585,00 aucun |           | 0               | 0,00    |   |
|   | D16         Taxe de revendication au titre de la R.           71(4) - Pour la 16e à la 50e revendication |                                                                                                   | 235,00                                                                            | aucun     | 0               | 0,00    | ¥ |
|   |                                                                                                    |                                                                                                   | otal:                                                                             | (4 Taxes  | ) 2 295,00      | €       |   |

Figure 16 : Saisir la quantité pour la taxe de revendication

 Dans la ligne de la taxe sélectionnée dans le tableau, cliquez sur l'une des cellules ne pouvant pas être modifiées, par ex. *Description*.
 Les valeurs dans la colonne *Montant en EUR* ainsi que le *Total* sont automatiquement

recalculés.

| М                   | ontrer to                    | outes les taxes (valeur par défaut) 📃 💌                                                           |            |           |          |          |   |  |  |
|---------------------|------------------------------|---------------------------------------------------------------------------------------------------|------------|-----------|----------|----------|---|--|--|
|                     | C                            | Description                                                                                       | Montant en | Réduction | Quantité | Montant  | ^ |  |  |
| <ul><li>✓</li></ul> | 013                          | Taxe de restitutio in integrum, de<br>restaurantion et de rétablissement des<br>droits (CBE, PCT) | 640,00     | aucun     | 1        | 640,00   |   |  |  |
|                     | 014                          | Taxe de conversion                                                                                | 75,00      | aucun     | 0        | 0,00     |   |  |  |
|                     |                              | Taxe de revendication - Pour la 16e à la<br>50e revendication                                     | 235,00     |           | 12       | 2 820,00 |   |  |  |
|                     | 015                          | Taxe de revendication - Pour chaque<br>revendication à partir de la 51e                           | 585,00     | aucun     | 0        | 0,00     |   |  |  |
|                     | 016                          | Taxe de revendication au titre de la R.<br>71(4) - Pour la 16e à la 50e revendication             | 235,00     | aucun     | 0        | 0,00     | ~ |  |  |
|                     | Total: (15 Taxes) 4 880,00 € |                                                                                                   |            |           |          |          |   |  |  |

Figure 17 : Les taxes sont recalculées sur la base de la quantité

#### Modifier les montants de taxes

L'OEB accorde aux demandeurs une réduction de taxes dans certaines conditions. Si une telle réduction s'applique à votre demande, vous pouvez modifier vous-même les valeurs figurant dans les colonnes *Montant en euros* et *Réduction* pour la taxe concernée.

- → Sélectionnez la taxe souhaitée en cochant la case correspondante.
- Dans la ligne du tableau actuellement sélectionnée, cliquez sur la cellule que vous souhaitez modifier, par ex. *Réduction (%)*.
   Vous pouvez alors modifier le contenu de la cellule dont la couleur change et devient blanche.
- → Entrez la valeur appropriée.

|   | M                                                                                                    | ontrer to | outes les taxes (valeur par défaut) 📃 💌                                                        |            |           |          |          |   |
|---|----------------------------------------------------------------------------------------------------|-----------|------------------------------------------------------------------------------------------------|------------|-----------|----------|----------|---|
| E |                                                                                                    | C         | Description                                                                                    | Montant en | Réduction | Quantité | Montant  | ^ |
|   |                                                                                                    | 005       | Pour tous les États contractants désignés<br>pour demandes déposées à compter du<br>01.04.2009 | 585,00     | aucun     | 0        | 0,00     |   |
| ļ | 2                                                                                                    | 006       | Taxe d'examen - Pour demandes de<br>brevet déposées à compter du<br>01.07.2005                 | 1 635,00   | 65 <br>I  | 1        | 1 635,00 |   |
|   | Taxe d'examen - Pour demandes de<br>brevet déposées avant le 01.07.2005 et<br>pour demandes internationales déposées<br>à compter du 01.07.2005 sans rapport<br>complémentaire de recherche |           | 1 825,00                                                                                       | aucun      | 0         | 0,00     | *        |   |
|   | Total: (16 Taxes) 6 515,00 €                                                                                                    |           |                                                                                                |            |           |          |          |   |

Figure 18 : Saisir une réduction de taxe

Dans la ligne de la taxe sélectionnée dans le tableau, cliquez sur une des cellules ne pouvant pas être modifiées, par ex. *Description*.

La valeur dans la colonne *Montant en EUR* ainsi que le *Total* sont recalculés automatiquement.

|   | М                            | ontrer to | outes les taxes (valeur par défaut) 📃 💌                                                                                                    |            |           |          |         |   |  |
|---|------------------------------|-----------|----------------------------------------------------------------------------------------------------|------------|-----------|----------|---------|---|--|
| E |                              | C         | Description                                                                                                    | Montant en | Réduction | Quantité | Montant | ^ |  |
|   |                              | 005       | Pour tous les États contractants désignés<br>pour demandes déposées à compter du<br>01.04.2009                                                                                              | 585,00     | aucun     | 0        | 0,00    |   |  |
| 6 | ~                            | 006       | Taxe d'examen - Pour demandes de<br>brevet déposées à compter du<br>01.07.2005                                                                                                    | 1 635,00   | 65        | 1        | 572,25  |   |  |
|   |                              | 006       | Taxe d'examen - Pour demandes de<br>brevet déposées avant le 01.07.2005 et<br>pour demandes internationales déposées<br>à compter du 01.07.2005 sans rapport<br>complémentaire de recherche | 1 825,00   | aucun     | 0        | 0,00    | ~ |  |
|   | Total: (16 Taxes) 5 452,25 € |           |                                                                                                    |            |           |          |         |   |  |

Figure 19 : La réduction de taxe est appliquée et le montant à payer est recalculé

#### Rétablir les montants de taxes aux valeurs par défaut

→ Pour rejeter toutes les modifications concernant la demande sélectionnée, y compris celles des montants et des quantités de taxes, cliquez sur l'icône Annuler.

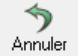

Ceci annulera la sélection des taxes et rétablira les montants de taxes à leurs valeurs par défaut.

#### 4.4 Sélectionner des taxes de désignation et des États

Les taxes de désignation pour des demandes EP sont calculées sur la base de la date de dépôt. Les deux options suivantes s'excluent mutuellement :

- A) Demandes déposées à compter du 1er avril 2009 Pour les demandes déposées à compter de cette date, il n'existe qu'une seule taxe forfaitaire exigible couvrant l'ensemble des États contractants. Il n'est pas possible de désigner des États individuels.
- B) Demandes déposées avant le 1er avril 2009

Pour les demandes déposées avant cette date, vous pouvez désigner soit tous les États parties à la CBE, soit un maximum de six États individuels. Dans ce dernier cas, le montant total de taxe est calculé en fonction du nombre d'États désignés.

- → Sélectionnez la taxe de désignation appropriée pour la demande concernée.
  - 005 Pour tous les États contractants désignés pour demandes déposées à compter du 01.04.2009.

La Quantité est fixée à 1 et ne peut pas être modifiée.

| Tax | Taxes/Filtres               |                                                                                                    |            |           |          |         |   |  |  |  |
|-----|-----------------------------|----------------------------------------------------------------------------------------------------|------------|-----------|----------|---------|---|--|--|--|
| М   | lontrer to                  | utes les taxes (valeur par défaut)                                                                     |            |           |          |         |   |  |  |  |
|     | C                           | Description                                                                                            | Montant en | Réduction | Quantité | Montant | ^ |  |  |  |
|     | 005                         | Taxe de désignation pour chaque État<br>désigné (max. 7) pour demandes<br>déposées avant le 01.04.2009 | 100,00     | aucun     | 7        | 700,00  |   |  |  |  |
|     |                             | Pour tous les États contractants désignés<br>pour demandes déposées à compter du<br>01.04.2009         | 585,00     | aucun     | 1        | 585,00  |   |  |  |  |
| ✓   | 006                         | Taxe d'examen - Pour demandes de<br>brevet déposées à compter du<br>01.07.2005                         | 1 635,00   | 65        | 1        | 572,25  |   |  |  |  |
|     |                             | Taxe d'examen - Pour demandes de                                                                       |            |           |          |         | ۷ |  |  |  |
|     | Total: (3 Taxes) 1 277,25 € |                                                                                                    |            |           |          |         |   |  |  |  |

Figure 20 : Sélectionner la taxe pour tous les États désignés, pour des demandes déposées à compter du 1er avril 2009

 005 – Taxe de désignation pour chaque État désigné (max. 7) pour demandes déposées avant le 01.04.2009.

La Quantité est fixée à 7 et l'onglet États apparaît à droite de l'onglet Taxes/Filtres.

| 1 | Taxes/Filtres États |         |                                                                                                    |            |           |          |            |    |  |  |
|---|---------------------|---------|----------------------------------------------------------------------------------------------------|------------|-----------|----------|------------|----|--|--|
|   | Mon                 | trer ta | utes les taxes (valeur par défaut)                                                                     |            |           |          |            |    |  |  |
| E |                     |         | Description                                                                                            | Montant en | Réduction | Quantité | Montant    | ^  |  |  |
| C | Z 0                 | 05      | Taxe de désignation pour chaque État<br>désigné (max. 7) pour demandes<br>déposées avant le 01.04.2009 | 100,00     | aucun     | 7        | 700,00     |    |  |  |
|   | _ 0                 | 105     | Pour tous les États contractants désignés<br>pour demandes déposées à compter du<br>01.04.2009         | 585,00     | aucun     | 0        | 0,00       |    |  |  |
|   | Z 0                 | 106     | Taxe d'examen - Pour demandes de<br>brevet déposées à compter du<br>01.07.2005                         | 1 635,00   | 65        | 1        | 572,25     |    |  |  |
|   |                     |         | Taxe d'examen - Pour demandes de                                                                       |            |           |          |            | Υ. |  |  |
|   |                     |         |                                                                                                    | T          | otal:     | (9 Taxes | ) 1 392,25 | €  |  |  |

Figure 21 : Sélectionner la taxe de désignation pour chaque État désigné, uniquement pour des demandes déposées avant le 1er avril 2009

#### Sélectionner les États désignés

Si vous sélectionnez la taxe 005 – Taxe de désignation pour chaque État désigné (max. 7) pour demandes déposées avant le 01.04.2009, vous pouvez sélectionner individuellement jusqu'à six États désignés au lieu de désigner tous les États (option par défaut).

- → Cliquez sur l'onglet *États*.
- → Sélectionnez l'option souhaitée.

- Tous les États, c'est-à-dire plus de 6 pays : toutes les cases sont cochées et verrouillées (option par défaut).
- États sélectionnés, c'est-à-dire pas plus de 6 pays : les cases sont déverrouillées, vous permettant de sélectionner jusqu'à six pays.

Le nombre de taxes et le total sont recalculés automatiquement.

| Taxes/Filtres États              |                       |                             |
|----------------------------------|-----------------------|-----------------------------|
| 🔿 Tous les Etats, c'est-à-dire p | lus de 6 pays         |                             |
| Etats sélectionnés, c'est-à-di   | re pas plus de 6 pays | 4 sélectionné(s).           |
| AT Autriche                      | FB France             |                             |
| BE Belgigue                      | GB Royaume-Uni        | MT Malte                    |
| 🔲 BG Bulgarie                    | 🔲 GR Grèce            | NL Pays-Bas                 |
| CH/LI Suisse/Liechtenstein       | 🔲 HR La Croatie       | 🔲 NO La Norvège             |
| CY Chypre                        | 🔲 HU Hongrie          | PL Pologne                  |
| CZ République tchèque            | 🔲 IE Irlande          | PT Portugal                 |
| 🔽 DE Allemagne                   | IS Islande            | 🔲 RO Roumanie               |
| DK Danemark                      | 🔽 IT Italie           | 🔲 SE Suède                  |
| 🔲 EE Estonie                     | 🔲 LT Lituanie         | 🔲 SI Slovénie               |
| E FC F                           |                       | T ex elemente               |
|                                  |                       | Total: (6 Taxes) 1 092,25 € |

Figure 22 : Sélectionner des États désignés pour une demande déposée avant le 1er avril 2009

### 4.5 Sauvegarder le fichier XML

Une fois que vous avez ajouté tous les détails relatifs au paiement pour une demande, il est conseillé de sauvegarder votre nouveau paiement groupé.

- Pour sauvegarder le paiement groupé sous forme de fichier XML, effectuez une des opérations suivantes :
  - Cliquez sur l'icône **Sauvegarder**.

Sauvegarder

- Dans le menu *Fichier*, sélectionnez *Sauvegarder*.
- Appuyez simultanément sur les touches Ctr1+S.

La fenêtre *Sauvegarder le fichier sous* s'ouvre. Le champ *Enregistrer dans* affiche le répertoire de travail que vous avez indiqué dans les préférences globales.

- → Pour sélectionner un répertoire différent, naviguez jusqu'à l'emplacement correspondant sur votre ordinateur.
- Modifiez si nécessaire le Nom du fichier, qui est créé par le Multipay Tool sur la base de la date du jour.

| 8                       |                                                                        | Sauvegarder le fichi          | er sous                                                  | ×                            |
|-------------------------|------------------------------------------------------------------------|-------------------------------|----------------------------------------------------------|------------------------------|
| Enregistrer dans :      | 🔒 Multipay Tool                                                        |                               | · + 🗈 💣                                                  |                              |
| Ca.                     | Nom                                                                    | ^                             | Modifié le                                               | Туре                         |
| Emplacements<br>récents | <ul> <li>Nano-20151</li> <li>Nano-20160</li> <li>Nano-20160</li> </ul> | 230.xml<br>430.xml<br>731.xml | 09/11/2016 18:35<br>09/11/2016 18:35<br>10/11/2016 17:58 | Document XML<br>Document XML |
| Bureau                  | @ Nano-20160                                                           | 830.xml                       | 10/11/2016 17:22                                         | Document XML                 |
| Bibliothèques           |                                                                        |                               |                                                          |                              |
| Ce PC                   |                                                                        |                               |                                                          |                              |
|                         |                                                                        |                               |                                                          |                              |
| Réseau                  | <                                                                      |                               | -                                                        | >                            |
|                         | Nom du fichier :                                                       | Nano-20161109.xml             | •                                                        | Enregistrer                  |
|                         | Туре :                                                                 | xml file (* xml)              | •                                                        | Annuler                      |
|                         |                                                                        |                               |                                                          | 1                            |

#### → Cliquez sur *Enregistrer*.

Figure 23 : Modifier le nom du fichier XML pour le paiement groupé

Le paiement groupé reste ouvert dans le Multipay Tool.

Le nom du nouveau fichier XML ainsi que le chemin d'accès complet apparaissent dans la barre de titre.

| 8     | C:\Users  | s\Publi | c\Documents\ | Multipay Tool\Nano-2016110     | 9.xml • EPO Online Multipay Tool | - 🗆 🗙 |
|-------|-----------|---------|--------------|--------------------------------|----------------------------------|-------|
| Fichi | er Outils | Aide    |              |                                |                                  |       |
| No    |           |         |              | Référence du paiement groupé : | Nom de l'expéditeur:             |       |
| grou  | pement    | Uuvrir  | Sauvegarder  | Nano-16-Nov-30                 | NanoSwiss S.A.R.L.               |       |
|       |           |         |              |                                | Compte courant:                  |       |
|       |           |         |              |                                | 28499999 NanoSwiss AG            | -     |
|       |           |         |              |                                |                                  |       |

Figure 24 : Fichier XML sauvegardé pour le paiement groupé

# 4.6 Modifier un paiement groupé

Vous pouvez modifier un paiement groupé existant ou le sauvegarder comme un nouveau fichier puis le modifier.

#### Ouvrir un paiement groupé

- → Pour ouvrir un paiement groupé existant (fichier XML), effectuez l'une des opérations suivantes :
  - Dans le menu Fichier, sélectionnez Ouvrir.
  - Appuyez simultanément sur les touches **Ctrl+0**.
  - Cliquez sur l'icône **Ouvrir**.

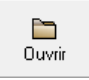

La fenêtre *Sélectionner le fichier* s'ouvre et affiche le contenu de votre répertoire de travail.

- → Si nécessaire, naviguez jusqu'à un emplacement de fichier différent.
- → Sélectionnez le fichier XML que vous souhaitez traiter et cliquez sur **Ouvrir**.

#### Sauvegarder une copie du paiement groupé

- Pour sauvegarder sous un autre nom de fichier une copie du paiement groupé actuellement ouvert, sélectionnez *Sauvegarder sous* dans le menu *Fichier*. La fenêtre *Sauvegarder le fichier sous* s'ouvre et affiche le contenu de votre répertoire de travail.
- → Si nécessaire, naviguez jusqu'à un emplacement de fichier différent.
- → Saisissez le nom de fichier pour le nouveau fichier XML et cliquez sur Sauvegarder.

#### Ajouter d'autres demandes au paiement groupé

- → Pour ajouter une autre demande à la liste figurant dans le paiement groupé actuellement ouvert, effectuez l'une des opérations suivantes :
  - Appuyez simultanément sur les touches Ctrl+Alt+N.
  - Cliquez sur l'icône *Ajouter demande*.

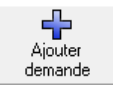

→ Entrez les données et sélectionnez les taxes pour la demande.

Si vous entrez un numéro de demande qui figure déjà dans la liste, un message d'avertissement apparaîtra lorsque vous cliquerez sur la nouvelle ligne dans la liste ou que vous cliquerez une nouvelle fois sur l'icône *Ajouter demande*.

- → Cliquez sur *Oui* pour ajouter la demande portant le même numéro.
- → Cliquez sur *Non* pour modifier le numéro de demande.
- → Pour annuler l'ajout de la demande, cliquez d'abord sur Non dans le message d'avertissement puis sur l'icône Annuler.

| Ajouter Ann<br>demande Ann | <b>)</b><br>iuler | X<br>Supprimer | Numéro de c  | demande:<br>PCT EP10800500.0     |            | lom du d     | emandeur:    |       |     |             |         |   |
|----------------------------|-------------------|----------------|--------------|----------------------------------|------------|--------------|--------------|-------|-----|-------------|---------|---|
| Numéro de demande          | Nom               | du demandeur   |              |                                  | C          | ) ate limite | de naiement: | F     | Béf | érence inte | erne:   |   |
| EP10800500.0               | NanoS             |                |              | Warning                          |            |              |              |       | H   |             |         |   |
| PCT/EP2001/12345           | NanoS             |                |              |                                  |            |              |              |       |     |             |         |   |
| PCT/CH2014/123456          | NanoS             | Ce numéro      | de demande e | est déjà disponible dan          | s la liste | . Voulez-    | vous contini | uer?  |     |             |         |   |
| EP10800500.0               |                   |                |              |                                  |            |              |              |       |     |             |         |   |
|                            |                   |                |              |                                  | on         |              |              |       |     |             |         |   |
|                            |                   |                |              |                                  |            |              |              |       | ì   | Quantité    | Montant | ^ |
|                            | l                 |                | 001          | l axe de depot - demand<br>ligne | e EP dire  | cte - en     | 120,00       | aucun | 1   | 0           | 0,00    |   |

Figure 25 : Message d'avertissement signalant que le numéro de demande a déjà été ajouté au paiement groupé

#### Supprimer des demandes du paiement groupé

- Pour supprimer une demande de la liste, sélectionnez-la et effectuez l'une des opérations suivantes :
  - Appuyez simultanément sur les touches Ctrl+D.
  - Cliquez sur l'icône Supprimer.

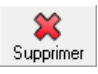

# 4.7 Appliquer des filtres de taxes personnalisés

Vous pouvez créer vos propres filtres afin de sélectionner une combinaison précise de taxes pour les demandes contenues dans un paiement groupé. Ainsi, par exemple, si vous devez payer la taxe annuelle pour la troisième année plus la surtaxe pour la taxe annuelle pour la troisième année, vous pouvez créer un filtre contenant ces deux taxes. Vous trouverez au chapitre <u>Importer une liste de numéros de demande</u> (p. 35) un exemple d'application de filtre à un paiement groupé.

- → Dans le menu *Outils*, sélectionnez *Filtres*.
- → Cliquez sur l'icône *Nouveau*.

- → Entrez le *Nom du filtre*.
- → Sélectionnez les taxes que vous souhaitez ajouter à votre filtre.

| 8                         |                                                   | Fi       | Itres            | - 🗆 🗾                                                                                                    | ×        |  |
|---------------------------|---------------------------------------------------|----------|------------------|----------------------------------------------------------------------------------------------------|----------|--|
| Nouveau Annuler Supprimer |                                                   |          |                  |                                                                                                    |          |  |
| Nom du filtre             |                                                   | T        |                  | 2. augusta                                                                                                    |          |  |
| Inconnu                   | Nom du filtr                                      | e:  Taxe | annuelle pour la | a de annee                                                                                                    |          |  |
|                           |                                                   |          |                  |                                                                                                    |          |  |
|                           | Montrer toutes les taxes (valeur par défaut)      |          |                  |                                                                                                    |          |  |
|                           |                                                   | Т        | Code de taxe     | Description                                                                                                    | <u>^</u> |  |
|                           |                                                   |          | 026              | Extrait du Registre européen des brevets                                                                                |          |  |
|                           |                                                   |          | 027              | Inspection publique du dossier (par copie sur papier jusqu'à<br>100 pages, copies sur support de données électroniques) |          |  |
|                           | 028 Taxe maximale d'administration compte courant |          |                  |                                                                                                    |          |  |
|                           |                                                   |          | 029              | Copie certifiée d'une demande de brevet; document de<br>priorité                                                        |          |  |
|                           |                                                   |          | 030              | Communication d'informations d'une demande                                                                              |          |  |
|                           |                                                   |          | 031              | Délivrance de récépissés par télécopie                                                                                  |          |  |
|                           |                                                   |          | 033              | Taxe annuelle pour la 3e année                                                                                          |          |  |
|                           |                                                   |          | 034              | Taxe annuelle pour la 4e année                                                                                          | 1        |  |
|                           |                                                   |          | 035              | Taxe annuelle pour la 5e année                                                                                          | -        |  |
|                           |                                                   |          | 036              | Taxe annuelle pour la 6e année                                                                                          |          |  |
|                           |                                                   |          | 037              | Taxe annuelle pour la 7e année                                                                                          | -        |  |
|                           |                                                   |          | 038              | Taxe annuelle pour la 8e année                                                                                          |          |  |
|                           |                                                   |          | 039              | Taxe annuelle pour la 9e année                                                                                          |          |  |
|                           |                                                   |          | 040              | Taxe annuelle pour la 10e année (constante à partir de la<br>10e année)                                                 |          |  |
|                           |                                                   |          | 041              | Taxe annuelle pour la 11e année                                                                                         |          |  |
|                           |                                                   |          | 010              | T II 1.40 /                                                                                                    |          |  |
|                           |                                                   |          |                  | Sauvegarder Fermer                                                                                                    |          |  |

Figure 26 : Sélectionner des taxes pour un nouveau filtre

- → Après avoir sélectionné toutes les taxes pertinentes, modifiez l'affichage en choisissant l'option *Montrer les taxes sélectionnées* pour avoir une meilleure vue d'ensemble.
- Sélectionnez la façon d'appliquer les taxes contenues dans votre filtre à votre paiement groupé.
  - Taxe automatiquement sélectionnée
     Si vous voulez que la taxe soit automatiquement sélectionnée lors de l'application du filtre, cliquez sur la cellule dans la deuxième colonne (ayant un T rouge dans l'en-tête). Un T rouge apparaît dans la deuxième colonne et, au cas où il aurait été effacé par mégarde, la case dans la première colonne est automatiquement cochée.
  - Taxe pas automatiquement sélectionnée

Si vous voulez que la taxe figure dans le tableau sans être toutefois automatiquement sélectionnée lors de l'application du filtre, cochez uniquement la case dans la première colonne.

| 8                                               | Filtres                                       | - 🗆 🗙                 |
|-------------------------------------------------|-----------------------------------------------|-----------------------|
| Nouveau Supprimer                               |                                               |                       |
| Nom du filtre<br>Taxe annuelle pour la 3e année | Nom du filtre: Taxe annuelle pour la 3e année |                       |
|                                                 | Montrer les taxes sélectionnées               | 2 taxes sélectionnées |
|                                                 | Code de taxe                                  | Description           |
|                                                 | ☑ <u> </u>                                    | 3e année              |
|                                                 | 🗹 👖 093 Surtaxe pour la taxe a                | innuelle /3e année    |
|                                                 | 45                                            |                       |
|                                                 |                                               |                       |
|                                                 |                                               |                       |
|                                                 |                                               |                       |
|                                                 |                                               |                       |
|                                                 |                                               |                       |
|                                                 |                                               |                       |
|                                                 |                                               |                       |
|                                                 |                                               |                       |
|                                                 |                                               |                       |
|                                                 |                                               |                       |
|                                                 |                                               |                       |
|                                                 |                                               |                       |
|                                                 |                                               |                       |
|                                                 |                                               |                       |
|                                                 |                                               | Sauvegarder Fermer    |

→ Cliquez sur Sauvegarder pour enregistrer le filtre.

Figure 27 : Sélectionner les options pour appliquer une taxe contenue dans le filtre

#### 4.8 Prévisualiser un paiement groupé

Avant de charger votre fichier XML dans le Paiement des taxes en ligne, vous pouvez prévisualiser les données et, si nécessaire, en imprimer un exemplaire.

→ Dans le menu *Fichier*, sélectionnez *Aperçu avant impression* ou appuyez simultanément sur les touches Ctr1+P.

Un message d'avertissement apparaît si des données manquent ou ne sont pas correctes dans la demande ajoutée en dernier lieu.

Le Multipay Tool effectue le rendu du fichier XML en fichier HTML et ouvre celui-ci dans le navigateur par défaut sélectionné pour votre PC (par ex. Internet Explorer). Un message d'erreur apparaît si aucun programme approprié n'est trouvé pour ouvrir le fichier HTML.

→ Dans le menu du navigateur, sélectionnez l'option d'impression appropriée.

| C:\Users\Susa                                                                                                    | nne\AppData\Local\                                                                       | Temp\Multipay\{1CA44CCA-5BFC-4AFF-AA18-6C Q > C                                                                                                    | C\Users\Susanne\AnnData X                                                                          |        |                                                                                                    |                                                            | <b>@</b>                  |
|----------------------------------------------------------------------------------------------------|------------------------------------------------------------------------------------------|----------------------------------------------------------------------------------------------------|----------------------------------------------------------------------------------------------------|--------|----------------------------------------------------------------------------------------------------|------------------------------------------------------------|---------------------------|
| er Edition Affichage                                                                                                    | e Envoris Outils                                                                         | 2                                                                                                    |                                                                                                    | Ctrl+P | Imprimer                                                                                                    |                                                            |                           |
| EPO Online Mul                                                                                                    | äisches<br>damt<br>rean<br>et Office<br>e européen<br>revets<br>Itipay Tool - <b>P</b> : | iement groupé - Aperçu avant impression                                                                                                    | Aperçu avant impression k<br>Mise en page                                                          | 3      | Fichier<br>Zoom (75%)<br>Sécurité<br>Ajouter un site à l'affic<br>Afficher les télécharge<br>Gérer les modules com<br>Outils de développem | hage des applications<br>ments<br>1plémentaires<br>ent F12 | (                         |
| Compte courant:<br>Preparé par:<br>Référence du groupe:                                                                                                    |                                                                                          |                                                                                                    | 28499999<br>NanoSwiss S.A.R.L.<br>Nano-16-Nov-30                                                   |        | Atteindre les sites épin<br>Paramètres d'affichage<br>Signaler des problème<br>Options Internet                                            | glés<br>e de compatibilité<br>s de site Web                |                           |
| Nombre de demende:                                                                                                    |                                                                                          |                                                                                                    | 3                                                                                                  |        | A propos de Internet E                                                                                                    | xplorer                                                    |                           |
| Nombre total de taxes sé.<br>Montant total en EUR:                                                                                                    | lectionnées:                                                                             |                                                                                                    | 5<br>3322,25                                                                                       |        |                                                                                                    |                                                            |                           |
| Nombre total de taxes se<br>Montant total en EUR:<br>Nº de la demande:<br>Vos référence:                                                                                                    | lectionnées:                                                                             | EP10800500.0<br>Nano-16-1109                                                                                                    | 5<br>3322,25                                                                                       |        |                                                                                                    |                                                            |                           |
| Nombre total de taxes sé<br>Montrant total en EUR:<br>N° de la demande:<br>Vos référence:<br>Date limite de<br>paiement                                                                                                    | lectionnées:<br>Code taxe                                                                | EP10800500.0<br>Nano-16-1109                                                                                                    | 5<br>3322,25<br>Description                                                                        |        |                                                                                                    | Montant EUR                                                |                           |
| Nombre total de taxes se<br>Montrant total en EUR:<br>N° de la demande:<br>Vos référence:<br>Date limite de<br>paiement<br>30.11.2016                                                                                                    | Code taxe                                                                                | EP10800500.0<br>Nano-16-1109<br>Taxe de dépôt - demande EP directe - en ligne                                                                                                    | 5<br>3322,25<br>Description                                                                        |        |                                                                                                    | Montant EUR                                                | 120                       |
| Nombre total de taxes se<br>Montrant total en EUR:<br>N <sup>®</sup> de la demande:<br>Vos référence:<br>Date limite de<br>paiement<br>30.11.2016<br>30.11.2016                                                                                                    | Code taxe 001 005 006                                                                    | EP10800500.0<br>Nano-16-1109<br>Taxe de dépôt - demande EP directe - en ligne<br>Pour toux les Etats contractants désignés pour demandes déposées<br>Taxe d'exame - Dour demandes de brevet déposées à constret du                                                                                                    | 5<br>3322,25<br>Description<br>à compter du 01.04.2009<br>10 72005                                 |        |                                                                                                    | Montant EUR                                                | 120<br>585<br>572         |
| Nombre total de taxes sé<br>Montre total de taxes sé<br>Montant total en EUR:<br>N° de la demande:<br>Vos référence:<br>Date limite de<br>paiement<br>30 11 2016<br>30 11 2016<br>30 | Code taxe 001 005 006 Code taxe                                                          | EP10800500.0<br>Nano-16-1109<br>Taxe de dépôt - demande EP directe - en ligne<br>Pour tous les États contractants désignés pour demandes déposées<br>Taxe d'examen - Pour demandes de brevet déposées à compter du<br>PCT/EP01/12345<br>Nano-01-0034                                                                         | 5<br>3322,25<br>Description<br>à compter du 01.04.2009<br>11.07.2005<br>Description                |        |                                                                                                    | Montant EUR                                                | 120<br>5855<br>572        |
| Nombre total de taxes sé<br>Montre total de taxes sé<br>Montant total en EUR:<br>N° de la demande:<br>Vos référence:<br>Date limite de<br>paiement<br>30.11.2016<br>30.11.2016<br>N° de la demande:<br>Vos référence:<br>Date limite de<br>paiement<br>30.11.2016                                                                                                    | Code taxe           001           005           006                                      | EP10800500.0<br>Nano-16-1109<br>Taxe de dépôt - demande EP directe - en ligne<br>Pour tous les Etats contractants désignés pour demandes déposées à compter du<br>PCT/EP01/12345<br>Nano-01-0034<br>Taxe annuelle pour la 13e année                                                                                          | 5<br>3322,25<br>Description<br>a compter du 01.04.2009<br>01.07.2005<br>Description                |        |                                                                                                    | Montant EUR                                                | 120<br>385<br>572<br>1575 |
| Nombre total de taxes sé<br>Montre total de taxes sé<br>Montant total en EUR:<br>N° de la demande:<br>Vos référence:<br>Date limite de<br>paiement<br>30.11.2016<br>30.11.2016<br>30.11.2016<br>30.11.2016<br>N° de la demande:<br>Vos référence:<br>Date limite de<br>paiement<br>N° de la demande:<br>Vos référence:<br>Date limite de<br>paiement                                                                                                    | Code taxe 001 005 006 Code taxe 043 Code taxe                                            | EP10800500.0<br>Nano-16-1109<br>Taxe de dépôt - demande EP directe - en ligne<br>Pour tous les Etats contractants désignés pour demandes déposées<br>Taxe d'examen - Pour demandes de brevet déposées à compter du<br>PCT/EP01/12345<br>Nano-01-0034<br>Taxe annuelle pour la 13e année<br>PCT/CHD014/123456<br>Nano-14-0289 | 5<br>3322,25<br>Description<br>à compter du 01.04 2009<br>01.07.2005<br>Description<br>Description |        |                                                                                                    | Montant EUR<br>Montant EUR<br>Montant EUR                  | 120<br>585<br>572<br>1575 |

Figure 28 : Aperçu avant impression d'un paiement groupé dans Internet Explorer

# 5 Charger des paiements groupés dans le Paiement des taxes en ligne

Lorsque votre paiement groupé est prêt, vous pouvez charger le fichier XML dans le service Paiement des taxes en ligne de l'OEB. Les taxes sélectionnées pour chacune des demandes dans le groupement seront alors débitées du compte courant que vous avez indiqué. Pour de plus amples informations concernant la création des ordres de débit via le Paiement des taxes en ligne, veuillez consulter le chapitre **Paiement** du guide d'utilisation ou l'aide en ligne.

- (i) Les ordres de débit (standard ou à exécution différée) ne peuvent être révoqués que jusqu'à 00h00 (HEC) le jour de l'envoi (Réglementation applicable aux comptes courants, 7).
- Ouvrez le site Internet de l'OEB et allez sous Demander un brevet > Services en ligne > Paiement des taxes en ligne (<u>http://www.epo.org/applying/online-services/fee-payment\_fr.html</u>).
- → Connectez-vous à l'aide de votre carte à puce.

#### → Cliquez sur *Paiement des taxes* > *Paiement*.

| Ì           | Europäise<br>Patentam<br>European<br>Patent Of<br>Office eu<br>des breve | ches<br>nt<br>ffice<br>iropéen<br>ets | Office européen o<br>My.epoline Conne | des brevet:<br>ecté en tant | s<br>que Thomas Mill | er 90009 🔀              |              |            |          |            |            |            | Contact  | Deutsc<br>Conditior | h Englisl<br>ns d´utilisa<br>Aide [ | n Fra<br>tiongle<br>Décon | ançais<br>obales<br>nexion |
|-------------|--------------------------------------------------------------------------|---------------------------------------|---------------------------------------|-----------------------------|----------------------|-------------------------|--------------|------------|----------|------------|------------|------------|----------|---------------------|-------------------------------------|---------------------------|----------------------------|
| Barèmes des | s taxes                                                                  | Paien                                 | nent des taxes                        | Mailbox                     | Administration       |                         |              |            |          |            |            |            |          |                     |                                     |                           |                            |
| Aperçu      | Compte                                                                   | e couran                              | t Calendrier de                       | paiement                    | Paiement             | Historique du compte    |              |            |          |            |            |            |          |                     |                                     |                           |                            |
|             |                                                                          |                                       |                                       |                             |                      |                         |              |            |          |            |            |            |          |                     |                                     |                           |                            |
| Continuer   |                                                                          |                                       |                                       |                             |                      |                         |              |            |          |            |            |            |          |                     | Ç<br>Préfére                        | )<br>inces                | (?)<br>Aide                |
| Etape 1:    | Sélectio                                                                 | nnez vo                               | tre compte et sais                    | issez le nu                 | iméro de la dema     | ande ou du brevet unita | aire pour le | equel vous | souhaite | z acquitte | r des taxe | s, ainsi q | ue votre | référence           |                                     |                           |                            |

Figure 29 : Les paiements groupés sont chargés à la page « Paiement » dans le Paiement des taxes en ligne

- → Sélectionnez l'option *Paiement groupé* dans la partie inférieure de l'écran.
- → Cliquez sur *Parcourir* et naviguez jusqu'aux fichiers relatifs au paiement groupé sur votre ordinateur.
- Sélectionnez le fichier XML à charger.
   Le fichier XML est chargé dans le Paiement des taxes en ligne en vue d'être validé. Ceci peut prendre une minute.
- → Si votre ordre de débit doit être exécuté à une date ultérieure, entrez la Date d'exécution différée (celle-ci peut se situer au maximum dans les 40 prochains jours).

(i) La *date de paiement* est la date de réception de l'ordre de débit par l'OEB (c.-à-d. la date d'envoi du paiement groupé) ou la date d'exécution différée que vous indiquez, sous réserve que votre compte courant soit suffisamment approvisionné à cette date.

#### → Cliquez sur *Continuer*.

| Paiement groupé Télécharger un dossier XML. | \\SERVER02\Users\Public\Documents\Multipay Tool\Nano-20160830 xml                                                                                                    | Parcourir                                               |
|---------------------------------------------|----------------------------------------------------------------------------------------------------|---------------------------------------------------------|
| Date d'exécution différée (optionnel):      | 30/11/2016         Information importante:         Cette fonction vous permet d'indiquer explicitement que votre ordre de paiement doit être exécuté à une date ultérieure.<br>date de paiement sera réputée être la date d'exécution différée, à condition que votre compte courant soit suffisamment<br>cette date.         Ne choissesz l'option de date d'exécution différée que si les taxes doivent être débitées à une date ultérieure, l'ordre étre<br>le jour même.         La date d'exécution différée peut se situer au maximum dans les 40 prochains jours. | Dans ce cas, la<br>approvisionné à<br>ant sinon exécuté |

Figure 30 : Charger le fichier XML dans le Paiement des taxes en ligne

- ➔ Vérifiez ensuite les détails relatifs au paiement groupé.
- Cliquez sur *Retour* si vous devez apporter des corrections.
   Ceci supprimera le fichier XML chargé et vous ramènera à la page *Paiement* où vous pourrez recommencer.

 Cliquez sur Confirmer pour continuer et envoyer l'ordre de débit pour le paiement groupé.

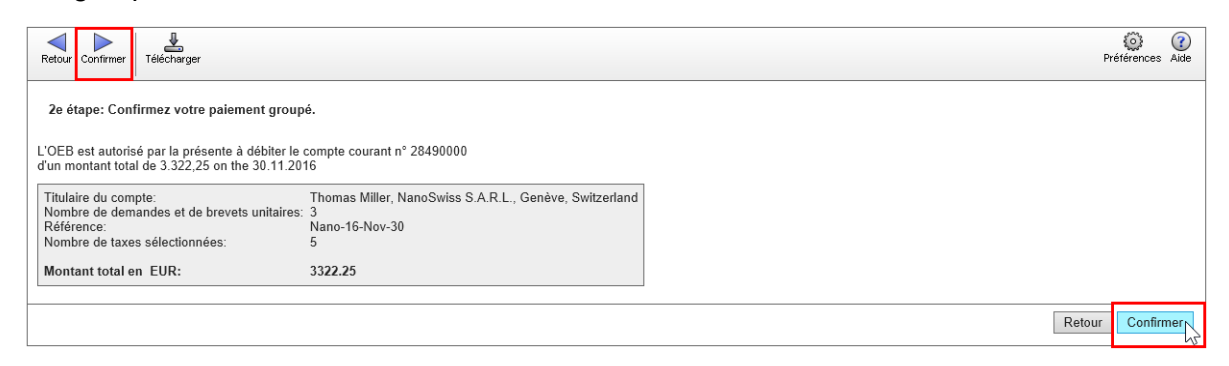

Figure 31 : Vérifier et confirmer votre paiement groupé

Une fois que votre ordre de débit pour le paiement groupé aura bien été transmis, vous verrez un récapitulatif de ce dernier.

→ Pour télécharger la confirmation sous forme de fichier PDF, cliquez sur l'icône PDF.

| Nouveau paiement PDF Télécharger                                                                                                    |                                                                                    | Pré | iférences ( | ?<br>Aide |
|----------------------------------------------------------------------------------------------------|------------------------------------------------------------------------------------|-----|-------------|-----------|
| Votre ordre de débit pour le paiement gro                                                                                                    | upé a bien été transmis.                                                           |     |             |           |
| Sur la base de cet ordre de débit, le montant de<br>du compte de courant n° 28490000 avec effet a<br>que le compte soit suffisamment approvisionné | e 3.322,25 EUR sera débité<br>au 30.11.2016, pour autant                           |     |             |           |
| Titulaire du compte:<br>Nombre de demandes et de brevets unitaires:<br>Référence:<br>Nombre de taxes sélectionnées:                                | Thomas Miller, NanoSwiss S.A.R.L., Genève, Switzerland<br>3<br>Nano-16-Nov-30<br>5 |     |             |           |
| Montant total en EUR:                                                                                                    | 3322.25                                                                            |     |             |           |

Figure 32 : Télécharger la confirmation de l'ordre de débit sous forme de fichier PDF

- Pour modifier le format de sortie de la confirmation PDF, cliquez sur l'icône *Préférences*.
   Sélectionnez l'option voulue :
- ➔ Sélectionnez l'option voulue :
  - Confirmation sous forme de liste (fichier PDF unique) : La première page contient un en-tête comportant le récapitulatif du paiement groupé ainsi que des informations générales sur le compte et le paiement. Les taxes sélectionnées sont listées les unes après les autres, par numéro de demande. Un seul code d'opération pour toutes les demandes figure à la fin du fichier PDF.
  - Confirmations individuelles (fichier PDF unique) : Les données concernant chaque demande commencent sur une nouvelle page. L'en-tête comporte un résumé de la demande concernée ainsi que des informations générales sur le compte et le paiement. Les taxes pour la demande en question sont listées en dessous. Un code d'opération individuel pour chaque demande figure à la fin de chaque page du fichier PDF.
  - Confirmation PDF pour chaque demande (plusieurs fichiers PDF) : La page se présente de la même manière que pour la confirmation individuelle, mais vous recevrez un fichier PDF individuel pour chaque demande, compressé dans un fichier ZIP.

L'exemple ci-dessous affiche une confirmation PDF téléchargée après sélection de l'option *Confirmation sous forme de liste (fichier PDF unique)*.

| Paiement des<br>Nous vous reme                                                                                                    | taxes en ligne - Ordre de débit                                                                                                    |                                                                                             |
|----------------------------------------------------------------------------------------------------|----------------------------------------------------------------------------------------------------|---------------------------------------------------------------------------------------------|
| Nous vous reme                                                                                                    |                                                                                                    |                                                                                             |
|                                                                                                    | cions de votre commande du 10.11.2016 15:26 (GMT+1)                                                                                                    |                                                                                             |
| Sur la base de ce<br>suivant les taxes<br>suffisamment ap                                                                                                    | et ordre de débit, le montant de EUR 3.322,25 sera débité de votre compte co<br>et les demandes affichées ci-dessous avec effet au <b>30.11.2016</b> , pour autant<br>provisionné.                                                                                                    | ourant N° 28490000<br>: que le compte soit                                                  |
| Compte courant:<br>Titulaire du comp<br>Payé par:                                                                                                    | 28490000<br>ite de dépôt: NanoSwiss S.A.R.L<br>Thomas Miller                                                                                                    |                                                                                             |
| Vos paquet référ<br>Total des numére<br>Nombre total de<br>Montant total er                                                                                                | ence: Nano-16-Nov-30<br>s de dépôts: 3<br>taxes sélectionnées: 5<br>i EUR: 3.322,25                                                                                                    |                                                                                             |
|                                                                                                    |                                                                                                    |                                                                                             |
| N° de demande:<br>Vos référence:                                                                                                    | EP10800500.0<br>Nano-16-1109                                                                                                    | Montant FIIP                                                                                |
| N° de demande:<br>Vos référence:<br>Code taxe                                                                                                    | EP10800500.0<br>Nano-16-1109<br>Description                                                                                                    | Montant EUR                                                                                 |
| N° de demande:<br>Vos référence:<br>Code taxe<br>001<br>005                                                                                                    | EP10800500.0<br>Nano-16-1109<br>Description<br>Taxe de dépôt - demande EP directe - en ligne<br>Taxe de désignation - Pour tous les États contractants désignés pour<br>demandes déposées à compter du 01.04.2009                                                                                                    | Montant EUR<br>120,00 +<br>585,00 +                                                         |
| N° de demande:<br>Vos référence:<br>Code taxe<br>001<br>005<br>006                                                                                                    | EP10800500.0<br>Nano-16-1109<br>Description<br>Taxe de dépôt - demande EP directe - en ligne<br>Taxe de désignation - Pour tous les États contractants désignés pour<br>demandes déposées à compter du 01.04.2009<br>Taxe d'examen - Pour demandes de brevet déposées à compter du<br>01.07.2005                                                                                                    | Montant EUR<br>120,00 +<br>585,00 +<br>572,25 +                                             |
| N° de demande:<br>Vos référence:<br>Code taxe<br>001<br>005<br>006<br>N° de demande:<br>Vos référence:                                                                     | EP10800500.0<br>Nano-16-1109<br>Description<br>Taxe de dépôt - demande EP directe - en ligne<br>Taxe de désignation - Pour tous les États contractants désignés pour<br>demandes déposées à compter du 01.04.2009<br>Taxe d'examen - Pour demandes de brevet déposées à compter du<br>01.07.2005<br>PCT/EP2011/223344<br>Nano-01-0034                                                                                                    | Montant EUR<br>120,00 +<br>585,00 +<br>572,25 +                                             |
| N° de demande:<br>Vos référence:<br>Code taxe<br>001<br>005<br>006<br>N° de demande:<br>Vos référence:<br>Code taxe                                                        | EP10800500.0<br>Nano-16-1109<br>Description<br>Taxe de dépôt - demande EP directe - en ligne<br>Taxe de désignation - Pour tous les États contractants désignés pour<br>demandes déposées à compter du 01.04.2009<br>Taxe d'examen - Pour demandes de brevet déposées à compter du<br>01.07.2005<br>PCT/EP2011/223344<br>Nano-01-0034<br>Description                                                                                        | Montant EUR<br>120,00 +<br>585,00 +<br>572,25 +<br>Montant EUR                              |
| N° de demande:<br>Vos référence:<br>Code taxe<br>001<br>005<br>006<br>N° de demande:<br>Vos référence:<br>Code taxe<br>043                                                 | EP10800500.0<br>Nano-16-1109<br>Description<br>Taxe de dépôt - demande EP directe - en ligne<br>Taxe de désignation - Pour tous les États contractants désignés pour<br>demandes déposées à compter du 01.04.2009<br>Taxe d'examen - Pour demandes de brevet déposées à compter du<br>01.07.2005<br>PCT/EP2011/223344<br>Nano-01-0034<br>Description<br>Taxe annuelle pour la 13e année                                                     | Montant EUR<br>120,00 +<br>585,00 +<br>572,25 +<br>Montant EUR<br>1.575,00 +                |
| N° de demande:<br>Vos référence:<br>Code taxe<br>001<br>005<br>006<br>N° de demande:<br>Vos référence:<br>Code taxe<br>043<br>N° de demande:<br>Vos référence:             | EP10800500.0<br>Nano-16-1109<br>Description<br>Taxe de dépôt - demande EP directe - en ligne<br>Taxe de désignation - Pour tous les États contractants désignés pour<br>demandes déposées à compter du 01.04.2009<br>Taxe d'examen - Pour demandes de brevet déposées à compter du<br>01.07.2005<br>PCT/EP2011/223344<br>Nano-01-0034<br>Description<br>Taxe annuelle pour la 13e année<br>PCT/CH2014/123456<br>Nano-14-0289                | Montant EUR<br>120,00 +<br>585,00 +<br>572,25 +<br>Montant EUR<br>1.575,00 +                |
| N° de demande:<br>Vos référence:<br>Ode taxe<br>001<br>005<br>006<br>N° de demande:<br>Vos référence:<br>Code taxe<br>043<br>N° de demande:<br>Vos référence:<br>Code taxe | EP10800500.0<br>Nano-16-1109<br>Description<br>Taxe de dépôt - demande EP directe - en ligne<br>Taxe de désignation - Pour tous les États contractants désignés pour<br>demandes déposées à compter du 01.04.2009<br>Taxe d'examen - Pour demandes de brevet déposées à compter du<br>01.07.2005<br>PCT/EP2011/223344<br>Nano-01-0034<br>Description<br>Taxe annuelle pour la 13e année<br>PCT/CH2014/123456<br>Nano-14-0289<br>Description | Montant EUR<br>120,00 +<br>585,00 +<br>572,25 +<br>Montant EUR<br>1.575,00 +<br>Montant EUR |

Figure 33 : Afficher la confirmation de l'ordre de débit sous forme de fichier PDF

Si vous sélectionnez l'option **Confirmations individuelles (fichier PDF unique)** ou **Confirmation PDF pour chaque demande (plusieurs fichiers PDF)**, la confirmation de l'ordre de débit affichera également la date d'échéance pour chaque taxe. Rappel : la date d'échéance est saisie dans le champ **Date limite de paiement** et est destinée uniquement à votre information personnelle.

Si vous avez saisi une date d'exécution différée dans le Paiement des taxes en ligne, cette date apparaîtra dans le texte au-dessus du récapitulatif de paiement. Si vous n'avez pas saisi une date d'exécution différée, la date de paiement sera identique à la date d'envoi de l'ordre de débit.

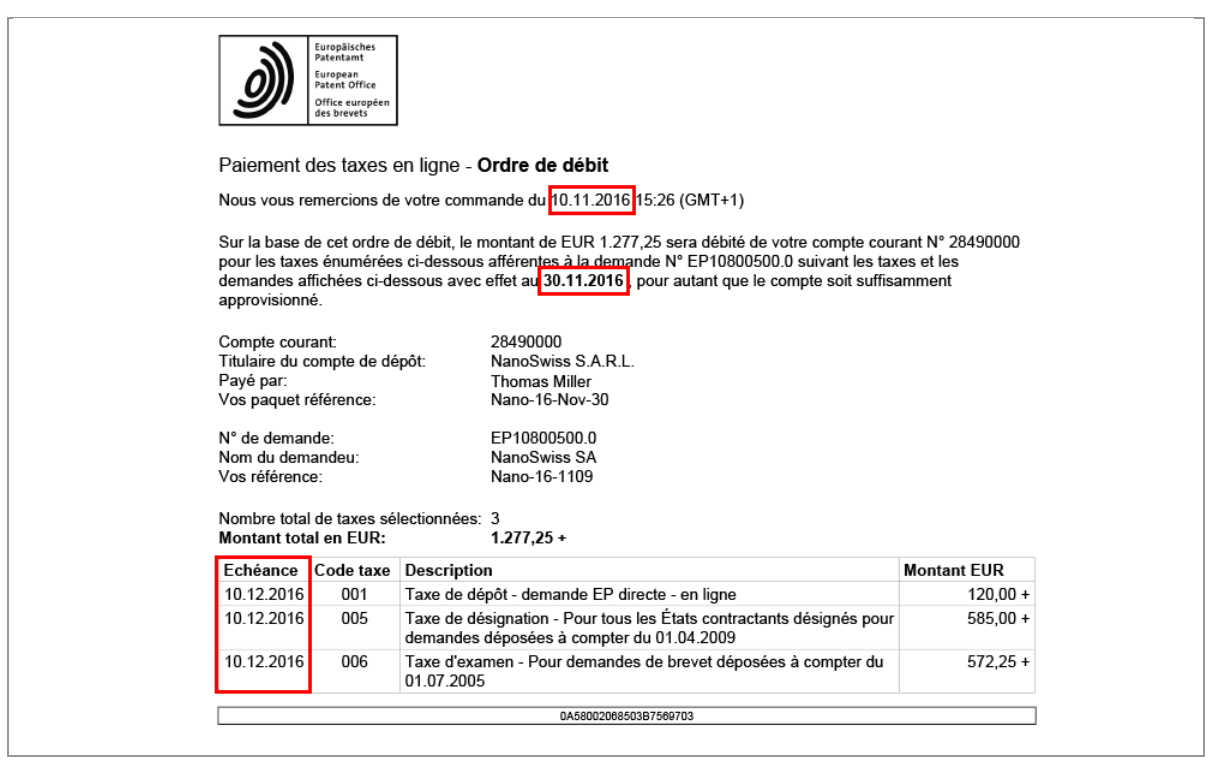

Figure 34 : Les ordres de débit pour chaque demande commencent sur une nouvelle page (ou dans un nouveau fichier PDF)

# 6 Importer et exporter des données

Vous pouvez utiliser le Multipay Tool pour traiter des données relatives au paiement créées avec d'autres programmes ou pour exporter vos paiements groupés en vue de les traiter dans un système de gestion des brevets. Vous pouvez par exemple sauvegarder sous forme de fichier CSV un tableau créé dans Microsoft Excel, l'importer dans le Multipay Tool, le sauvegarder comme fichier XML, puis le charger dans le Paiement des taxes en ligne.

### 6.1 Créer des fichiers CSV avec Microsoft Excel

Vous pouvez créer dans Microsoft Excel un tableau regroupant les données relatives au paiement et le sauvegarder sous forme de fichier CSV (CSV = comma separated values).

Vous pouvez dénommer les colonnes comme vous le voulez dans la première ligne de votre tableau Excel étant donné que ces données ne sont pas importées dans le Multipay Tool. L'important est de respecter l'ordre des colonnes.

- Dans la première colonne, un numéro de demande valable doit être saisi à chaque ligne :
  - les numéros de demande EP doivent être saisis avec ou sans les lettres *EP*, mais avec le bon chiffre de contrôle
  - les numéros de demande PCT doivent être saisis intégralement, lettres et barres obliques comprises.
- Il convient de créer une nouvelle ligne pour chaque taxe. Autrement dit, si plusieurs taxes doivent être acquittées pour une demande précise, chaque taxe doit être saisie dans une ligne séparée, avec le numéro de demande.
- Les cellules du tableau pour lesquelles il n'existe aucune donnée restent vides.
- N'entrez aucune formule de calcul. Les calculs sont effectués automatiquement lorsque le fichier CSV est importé dans le Multipay Tool.
- Il n'est pas nécessaire de préciser le nom de l'expéditeur ou le numéro de compte courant, car ces informations sont reprises des préférences globales lors de l'importation du fichier CSV dans le Multipay Tool.

| l    | 5-0                          |                         | in             | nport-applicati | ons-fees.xls | [Mode de ( | compatibili | té] - Ex   | cel     |          | Sus     | anne s    | Ŧ       |       |      | ×       |   |
|------|------------------------------|-------------------------|----------------|-----------------|--------------|------------|-------------|------------|---------|----------|---------|-----------|---------|-------|------|---------|---|
| Fie  | hier Accueil In              | sérer Mise              | en page 🛛 Form | iules Donr      | iées Ré      | vision     | Affichage   | Q          | Dites-n | ous ce d | que vou | ıs voule: | z faire |       | Я Pa | irtager |   |
| A    | · · · ·                      | $\times \checkmark f_x$ | Application    | number          |              |            |             |            |         |          |         |           |         |       |      | ~       | • |
|      | А                            | В                       | С              | D               | Е            | F          | G           | Н          | 1       | J        | К       | L         | М       | Ν     | 0    | Р       | 4 |
| 1    | Application number           | Reference               | Applicant      | Payable         | Fee code     | Amount     | Number      | Total      | State   | State    | State   | State     | State   | State |      |         |   |
| 2    | EP09076042.2                 | TInv2009-02             | TechInvent SA  | 30/11/2016      | 1            | 180        | 1           | 180        |         |          |         |           |         |       |      |         |   |
| 3    | EP09076042.2                 | TInv2009-02             | TechInvent SA  | 30/11/2016      | 2            | 1875       | 1           | 1875       |         |          |         |           |         |       |      |         |   |
| 4    | PCT/EP2015/123456            | TInv2015-02             |                | 30/11/2016      | 5            | 585        | 1           | 585        |         |          |         |           |         |       |      |         |   |
| 5    | PCT/EP2015/123456            | TInv2015-03             |                | 30/11/2016      | 7            | 925        | 1           | 925        |         |          |         |           |         |       |      |         |   |
| 6    | PCT/EP2015/123456            | TInv2005-03             |                | 30/11/2016      | 20           | 120        | 1           | 120        |         |          |         |           |         |       |      |         |   |
| 7    | PCT/EP2015/123456            | TInv2005-03             |                | 30/11/2016      | 22           | 100        | 1           | 100        |         |          |         |           |         |       |      |         |   |
| 8    | EP08345678.0                 | TInv2008-45             | TechInvent SA  | 15/12/2016      | 5            | 100        | 5           | 500        | DE      | CH       | AT      | IT        | FR      |       |      |         |   |
| 9    | EP08345678.0                 | TInv2008-45             | TechInvent SA  | 15/12/2016      | 7            | 925        | 1           | 925        |         |          |         |           |         |       |      |         |   |
| 10   | EP08345678.0                 | TInv2008-45             | TechInvent SA  | 15/12/2016      | 30           | 40         | 1           | 40         |         |          |         |           |         |       |      |         |   |
| 11   |                              |                         |                |                 |              |            |             |            |         |          |         |           |         |       |      |         | - |
|      | <ul> <li>♦ Sheet1</li> </ul> | Sheet2                  | Sheet3 (       | ÷               |              |            | :           | 4          |         |          |         |           |         |       |      | Þ       |   |
| Prêt | 1                            |                         |                |                 |              |            | Nb (nor     | n vides) : | 14      | <b>=</b> | Ξ       | 巴 ·       |         | -     | +    | 100 %   |   |

Figure 35 : Exemple de tableau Excel comportant les détails relatifs au paiement avant sa sauvegarde sous forme de fichier CSV

Lorsque le tableau de données Excel est prêt, vous pouvez le sauvegarder sous forme de fichier CSV.

- → Dans le menu *Fichier* de Microsoft Excel, sélectionnez *Enregistrer sous*.
- → Naviguez, sur votre ordinateur ou dans le réseau, jusqu'au dossier où vous souhaitez enregistrer le fichier.

- → Sélectionnez, dans la liste Type, l'option CSV (séparateur : point-virgule) (\*.csv).
- → Cliquez sur *Enregistrer*. Seule la première feuille du classeur Excel est copiée dans le fichier CSV.

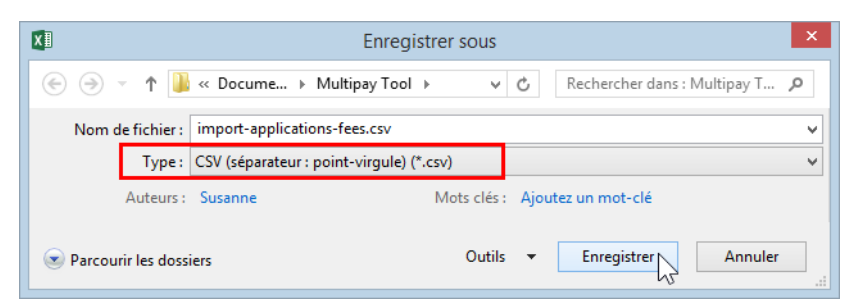

Figure 36 : Enregistrer le fichier Excel sous forme de fichier CSV

| Colonne n° | Contenu                    | Remarques                                                                                                    | Format  |
|------------|----------------------------|----------------------------------------------------------------------------------------------------|---------|
| 1          | Numéro de demande          | Information obligatoire                                                                                                    | Texte   |
| 2          | Référence                  | Information facultative                                                                                                    | Texte   |
| 3          | Demandeur                  | Information facultative                                                                                                    | Texte   |
| 4          | Date limite de<br>paiement | Information facultative, date d'échéance                                                                                                    | Date    |
| 5          | Code de taxe               | Code de taxe de l'OEB                                                                                                    | Chiffre |
| 6          | Montant                    | Montant correspondant à une taxe, toute réduction comprise                                                                                                    | Chiffre |
| 7          | Nombre                     | Nombre de taxes à acquitter                                                                                                    | Chiffre |
| 8          | Total                      | Montant total correspondant à cette taxe                                                                                                    | Chiffre |
| 9 à 14     | État                       | À ne compléter que si moins de sept États désignés<br>sont indiqués pour des demandes déposées avant le<br>1er avril 2009. Six colonnes au maximum sont<br>disponibles et doivent être complétées par le code<br>pays respectif. Le nombre doit correspondre à la<br>valeur figurant dans la colonne <b>Nombre</b> . | Texte   |

Ordre et formatage des colonnes des feuilles Excel

La date d'échéance (dans la colonne **Date limite de paiement**) figure sur la confirmation de l'ordre de débit uniquement à titre d'information et ne correspond pas à la date de paiement.

# 6.2 Importer des fichiers CSV

Vous pouvez importer à tout moment des fichiers CSV dans le Multipay Tool.

→ Dans le menu *Fichier*, sélectionnez *Importer en CSV*. La fenêtre *Importer en CSV* s'ouvre.

- → Modifiez, le cas échéant, le Séparateur de champs dans le fichier CSV.
- (i) Le séparateur de champs par défaut utilisé par l'OEB dans les fichiers CSV est le point-virgule (;). Si votre ordinateur a un système d'exploitation allemand ou français et que vous sauvegardiez un fichier CSV avec Excel, le point-virgule servira également de séparateur de champs. Si, par contre, votre système d'exploitation est en anglais, Excel utilisera généralement la virgule (,) comme séparateur.
- → Cliquez sur le bouton pour sélectionner votre fichier CSV.

| Importer en CSV                                                                             |   |
|---------------------------------------------------------------------------------------------|---|
| Paramétrages Fichier-journal                                                                |   |
| Paramétrages communs<br>Séparateur de champs dans les fichier                               |   |
| Détails relatifs au paiement<br>Entrer le nom du fichier avec les informations détaillées : |   |
| Commencer la saisie à partir de la ligne 2                                                  | 5 |

Figure 37 : Fenêtre Importer en CSV

La fenêtre Sélectionner fichier avec informations détaillées s'ouvre.

- → Localisez le fichier CSV souhaité et sélectionnez-le.
- → Cliquez sur Ouvrir.

Le chemin d'accès complet au fichier CSV s'affiche à présent dans la fenêtre *Importer en CSV*.

Si les données dans votre fichier CSV ne commencent pas à partir de la 2e ligne, entrez le numéro de ligne approprié dans le champ **Commencer la saisie à partir de la ligne**. La valeur par défaut est **2**. Cela signifie que la première ligne du fichier CSV n'est pas importée vu qu'elle contient généralement les titres des colonnes.

- Pour enregistrer le fichier XML en résultant dans le répertoire de travail, entrez le nom de votre choix dans le champ *Sauvegarder le fichier XML sous*.
   Il n'est pas nécessaire d'ajouter le suffixe *.xml*.
- → Pour enregistrer le fichier XML en résultant dans un emplacement autre que le répertoire de travail, cliquez sur le bouton .
  - Naviguez jusqu'au dossier souhaité dans la fenêtre Sauvegarder le fichier XML sous.
  - Entrez le nom du fichier et cliquez sur *Enregistrer*.

Le chemin d'accès complet au fichier XML s'affiche alors dans la fenêtre *Importer en CSV*.

#### → Cliquez sur *Importer en CSV*.

| Importer en CSV                                                      |
|----------------------------------------------------------------------|
| Paramétrages Fichier-journal                                         |
| Paramétrages communs                                                 |
| Séparateur de champs dans les fichier                                |
| Détails relatifs au paiement                                         |
| Entrer le nom du fichier avec les informations détaillées :          |
| C:\Users\Public\Documents\Multipay Tool\import-applications-fees.csv |
| Commencer la saisie à partir de la ligne 2                           |
| Fichiers XML                                                         |
| Sauvegarder le fichier XML sous :                                    |
| Nano-16-11                                                           |
|                                                                      |
| Importer en CSV                                                      |

Figure 38 : données complètes pour l'importation du fichier CSV

L'onglet *Fichier-journal* est affiché. Il vous permet de vérifier si le fichier a bien été importé.

→ Cliquez sur *Fermer*.

Le paiement groupé importé (c.-à-d. le fichier XML) s'ouvre dans le Multipay Tool et peut être traité.

| Importer en CSV                                                                                                    | ×                                                                                                    |
|----------------------------------------------------------------------------------------------------|----------------------------------------------------------------------------------------------------|
| Paramétrages Fichier-journal                                                                                                    |                                                                                                    |
| DÉBUT DU TRAITEMENT.                                                                                                    | ^                                                                                                    |
| Début de la création de la partie des détails du XML à partir du dossier C:\Use<br>WARNING: "Le nombre de termes dans la liste de pays n'est pas égale au coe<br>Achever la création de la partie détaillée du XML.<br>Transcrine le XML vers le fichier C:\Users\Public\Documents\Multipay Tool\N.<br>Commencer la validation du XML avec la DTD C:\Program Files (x86)\Multipay<br>Terminer la validation du XML avec la DTD C:\Program Files (x86)\Multipay\d<br>TRAITEMENT RÉUSSI. | rs\Public\Documents\Multipay Tool\ir<br>efficient des taxes.''. At file ''C:\Users\<br>ano-16-11.xml.<br>Adtd\batch-payment.dtd.<br>td\batch-payment.dtd. |
| <                                                                                                    | × .                                                                                                    |
| ,<br>Sauvegarder I                                                                                                    |                                                                                                    |
|                                                                                                    | Fermer                                                                                                    |

Figure 39 : Le fichier CSV a été correctement importé

#### **Erreurs survenant pendant l'importation**

Si le fichier n'a pas pu être importé, les erreurs sont affichées dans le fichier-journal.

→ Corrigez ces erreurs, si nécessaire, dans votre fichier CSV et essayez une nouvelle fois de l'importer.

Vous pouvez enregistrer le fichier-journal en vue de régler le problème ultérieurement.

- → Cliquez sur Sauvegarder le fichier-journal.
- → Choisissez un dossier pour la sauvegarde et modifiez, au besoin, le nom du fichier r (par défaut C:\Programmes (x86)\Multipay\Multipaytool.log).

#### Erreurs liées à des séparateurs de champs non valables

Si le séparateur de champs dans votre fichier CSV ne correspond pas à celui que vous avez indiqué dans la fenêtre *Importer en CSV*, les données contenues dans le fichier CSV ne peuvent pas être traitées par le Multipay Tool. Dans l'exemple ci-dessous, les numéros de demande semblent erronés parce que les champs dans le fichier CSV sont séparés par des points-virgules et non par des virgules. Le fichier apparaît comme s'il était vide et un message correspondant s'affiche.

→ Cliquez sur OK.

| EPO Online Multipay                                                 | Tool ×                                            |
|---------------------------------------------------------------------|---------------------------------------------------|
| ERROR: "Fichier vide.". At file "C:\Users\Public\Documents\Multipay | / Tool\import-applications-extra.csv"; At line 4. |
| ОК                                                                  |                                                   |

Figure 40 : Message d'erreur signalant un fichier vide

L'importation du fichier CSV est alors terminée et le fichier-journal s'ouvre.

| Importer en CSV ×                                                                                                    |
|----------------------------------------------------------------------------------------------------|
| Paramétrages Fichier-journal                                                                                                    |
| DÉBUT DU TRAITEMENT.                                                                                                    |
| Début de la création de la partie des détails du XML à partir du dossier C:\Users\Public\Documents\Multipay Tool\ir<br>ERROR: 'Veuillez vérifier le numéro de la demande: EP09076042.2.1Inv2009-02.1 echInvent \$A,31/05/2016.001.7<br>ERROR: 'Veuillez vérifier le numéro de la demande: EP09076042.2.7Inv2009-02.7 echInvent \$A,31/05/2016.002.9551.5<br>ERROR: 'Veuillez vérifier le numéro de la demande: EP09076042.2.7Inv2009-02.7 echInvent \$A,31/05/2016.005.9551.5<br>ERROR: 'Veuillez vérifier le numéro de la demande: PC1/2F2017/23456.7Inv2015-03,31/05/2016.005.9551.5<br>ERROR: 'Fichier vide.''. At file ''C:\Users\Public\Documents\Multipay Tool\import-applications-extra.csv''; At line 4. |
| TRAITEMENT TERMINÉ AVEC DES ERREURS III                                                                                                    |
| < >                                                                                                    |
| Sauvegarder I                                                                                                    |
| Importer en CSV Fermer                                                                                                    |

Figure 41 : Message d'erreur s'affichant dans le fichier-journal

#### 6.3 Importer une liste de numéros de demande

Au lieu d'importer l'intégralité des détails relatifs au paiement en utilisant un fichier CSV, vous pouvez importer une liste de numéros de demande et utiliser le Multipay Tool pour ajouter les indications concernant les taxes. Vous pouvez créer cette liste avec Microsoft Excel ou avec un éditeur de texte brut, par ex. Notepad.

- → Entrez les numéros de demande dans un tableau Excel ou dans un fichier texte brut, en allant à la ligne pour chaque nouveau numéro.
- → Sauvegardez la liste sous forme de fichier CSV.

|                                    | application numbers.csv - Bloc-notes – 🗖 | ×      |
|------------------------------------|------------------------------------------|--------|
| Fichier Edition Format Affichage ? |                                          |        |
| Application number                 |                                          | $\sim$ |
| 06705611.9                         |                                          |        |
| 06704311.7                         |                                          |        |
| 06001793.6                         |                                          |        |
| 06734039.8                         |                                          |        |
| 06722463.4                         |                                          |        |
| 06707933.5                         |                                          |        |
| 06250480.8                         |                                          |        |
| 05450126.7                         |                                          |        |
| 05405382.2                         |                                          |        |
| 05386009.4                         |                                          |        |
| 05405372.3                         |                                          |        |
| 05380159.3                         |                                          |        |
| 05388060.5                         |                                          |        |
| 05425162.4                         |                                          |        |
| 05445053.1                         |                                          | $\sim$ |
| <                                  |                                          | >      |

Figure 42 : Liste de numéros de demande sauvegardée sous forme de fichier CSV dans Notepad

#### Appliquer un filtre de taxes à une liste de numéros de demande importés

Après avoir importé le fichier, vous pouvez appliquer un filtre de taxes si vous avez une liste de demandes pour lesquelles vous devez acquitter la (les) même(s) taxe(s) (par ex. taxes annuelles pour la troisième année).

- → Créez un filtre pour la troisième année ; cf. <u>Appliquer des filtres de taxes personnalisés</u> (p. 24).
- → Importez le fichier CSV (contenant votre liste de demandes) dans le Multipay Tool.
- Sélectionnez le filtre *Taxe annuelle pour la 3e année*.
   Les taxes annuelles pour tous les numéros de demande sont alors sélectionnées automatiquement en une seule opération.
- → Complétez les données restantes et sauvegardez le fichier relatif au paiement groupé.

| 🔒 C:\Use              | rs\Pı     | ublic\Documents        | \Mı | ultipay Too               | ol\Nano-année-3.xm          | I - EPO                | Online Mu                  | ltipay To | ol – Ic       | □ ×        |
|-----------------------|-----------|------------------------|-----|---------------------------|-----------------------------|------------------------|----------------------------|-----------|---------------|------------|
| Fichier Outils        | Aid       | e                      |     |                           |                             |                        |                            |           |               |            |
| Nouveau<br>groupement | Cuv       | ) 📙<br>rir Sauvegarder | R   | léférence du p            | aiement groupé :            | Nom de l'é<br>NanoSwis | expéditeur:<br>ss S.A.R.L. |           |               |            |
|                       |           |                        |     |                           |                             | Compte o               | ouraph                     |           |               |            |
|                       |           |                        |     |                           |                             |                        |                            |           |               |            |
|                       |           |                        |     |                           |                             | 2849000                | U NanoSwiss 3              | s.A.H.L.  |               | <b>–</b>   |
| Ajouter<br>demande    | う<br>Annu | er Supprimer           | N   | luméro de dem<br>EP C PC1 | ande:<br>EP06705611.9       | Nom du de              | emandeur:                  |           |               |            |
| Numéro de demar       | nde       | Nom du demandeur       |     |                           | ,                           | ,<br>Date limite       | e de paiement:             | Rél       | érence intern | e:         |
| EP06705611.9          |           |                        |     |                           |                             | ji mm aaa              |                            | न         |               |            |
| EP06704311.7          |           |                        |     |                           |                             | Illinin aaa            | a                          |           |               |            |
| EP06001793.6          |           |                        | Ta  | axes/Filtres              |                             |                        |                            |           |               |            |
| EP06734039.8          |           |                        |     |                           | pour la 2e année            |                        |                            |           |               |            |
| EP06722463.4          |           |                        |     | i axe annuelle            | pour la se année            | <u>``</u>              |                            |           |               |            |
| EP06707933.5          |           |                        |     | Code de t                 | Description                 |                        | Montant e                  | Réduction | Quantité      | Montant e  |
| EP06250480.8          |           |                        |     | 033                       | Taxe annuelle pour la 3e ar | nnée                   | 470,00                     | aucun     | 1             | 470,00     |
| EP05450126.7          | _         |                        |     | 093                       | Surtaxe pour la taxe annuel | le /3e                 | 235.00                     | aucun     | 1             | 235.00     |
| EP05405382.2          | _         |                        |     |                           | arinee                      |                        |                            |           |               |            |
| EP05386009.4          |           |                        |     |                           |                             |                        |                            |           |               |            |
| EP03403372.3          |           |                        |     |                           |                             |                        |                            |           |               |            |
| EP05388060.5          |           |                        |     |                           |                             |                        |                            |           |               |            |
| EP05425162.4          |           |                        |     |                           |                             |                        |                            |           |               |            |
| EP05445053.1          |           |                        |     |                           |                             |                        |                            |           |               |            |
|                       |           |                        |     |                           |                             |                        |                            |           |               |            |
|                       |           |                        |     |                           |                             |                        |                            | Total:    | (2 Taxes      | ) 705,00 € |
| Mode utilisateur      |           |                        |     |                           |                             |                        |                            |           |               | //         |

Figure 43 : Créer un filtre de taxes pour une liste de numéros de demande importée

### 6.4 Exporter des paiements groupés sous forme de fichiers CSV

Le Multipay Tool vous permet d'exporter vos fichiers XML sous forme de fichiers CSV. Vous pouvez ainsi les traiter avec d'autres programmes.

- → Ouvrez le paiement groupé à exporter.
- → Dans le menu Fichier, sélectionnez Exporter en CSV.
- → Sauvegardez le fichier dans un dossier de votre choix.
- Ouvrez dans un programme approprié, par ex. Excel, le fichier CSV afin de le traiter. Le Multipay Tool utilise les noms de champ internes pour les titres des colonnes dans le fichier CSV.

|     | <b>⊟</b> 5 | • @ - =     |          |            |                | export-Na   | no-DE.CSV - Exc | cel                | :           | Susanne s      | Ŧ      | - |          | ×    |
|-----|------------|-------------|----------|------------|----------------|-------------|-----------------|--------------------|-------------|----------------|--------|---|----------|------|
| Fi  | chier      | Accueil     | Insérer  | Mise en pa | age Formules   | Données     | Révision Aff    | ichage 🛛 Dites-    | nous ce que | vous voulez fa | ire    |   | ∕A Parta | ager |
| A   | 1          | -           | × v      | $f_x$      | doc-number     |             |                 |                    |             |                |        |   |          | *    |
|     |            | А           |          | В          | С              | D           | E               | F                  | G           | Н              |        |   | 1        |      |
| 1   | doc-nu     | mber        | file-re  | ference-id | owner          | fee-due-dat | e type-of-fee   | fee-sub-amount     | fee-factor  | fee-total-ar   | nount  |   |          |      |
| 2   | EP1080     | 0500.0      | Nano-    | 16-1109    | NanoSwiss SA   | 30.11.2016  | 1               | 120                | 1           |                | 120    |   |          |      |
| 3   | EP1080     | 0500.0      | Nano-    | 16-1109    | NanoSwiss SA   | 30.11.2016  | 5               | 585                | 1           |                | 585    |   |          |      |
| 4   | EP1080     | 0500.0      | Nano-    | 16-1109    | NanoSwiss SA   | 30.11.2016  | 6               | 572,25             | 1           |                | 572,25 |   |          |      |
| 5   | PCT/EF     | 2001/12345  | Nano-    | 01-0034    | NanoSwiss GmbH | 30.11.2016  | 43              | 1575               | 1           |                | 1575   |   |          |      |
| 6   | PCT/CH     | 12014/12345 | 6 Nano-  | 14-0289    | NanoSwiss SA   | 30.11.2016  | 33              | 470                | 1           |                | 470    |   |          |      |
| 7   |            |             |          |            |                |             |                 |                    |             |                |        |   |          |      |
| 8   |            |             |          |            |                |             |                 |                    |             |                |        |   |          |      |
|     | 4 - F      | expo        | rt-Nano- | DE 🤅       | Ð              |             |                 | I 4                |             |                |        |   |          | Þ    |
| Prê | t          |             |          |            |                |             |                 | Nb (non vides) : 8 |             | ] 🖽            | -      |   | + 1      | 00 % |

Figure 44 : Données exportées sous forme de fichier CSV dans MS Excel

#### 6.5 Importer des données depuis une disquette

Le Multipay Tool vous permet d'importer des fichiers de données depuis une disquette et de les convertir en fichiers XML. Les fichiers de données sur disquette sont des fichiers texte brut codés dans un format précis, par ex. créés par des systèmes de gestion des brevets.

- → Dans le menu *Fichier*, sélectionnez *Importer depuis une disquette*.
   La fenêtre *Importer depuis une disquette* s'ouvre.
- → Cliquez sur le bouton à côté du champ Entrer le nom du fichier avec les informations détaillées.

La fenêtre Sélectionner fichier avec informations détaillées s'ouvre.

→ Sélectionnez le fichier que vous souhaitez importer. Les types de fichiers possibles sont notamment TXT, DAT et CPA (en fonction du logiciel avec lequel les fichiers ont été créés).

- Sélectionner fichier avec informations détaillées Regarder dans : iskette\_data ▼ 🗢 🖻 💣 📼 ▼ Modifié le Nom Type Sil 15/11/2016 12:17 diskette\_data-2016.dat Fichier DA Emplacements récents diskette\_payment\_example-2016.CPA 15/11/2016 12:17 Fichier CP diskette\_payment-2016.txt 15/11/2016 12:16 Documen Ce PC Nom du fichier diskette\_payment-2016.txt • Ouvrir Types de fichiers : Any file (\*.\*) • Annule
- → Cliquez sur Ouvrir.

Figure 45 : Sélectionner un fichier à importer depuis la disquette

- Entrez le nom du nouveau fichier XML dans le champ Sauvegarder le fichier XML sous. Le Multipay Tool sauvegardera le fichier XML dans le répertoire de travail par défaut. Vous pouvez modifier l'emplacement du fichier cible ; cf. <u>Importer des fichiers CSV</u> (p. 32).
- → Cliquez sur *Importer depuis une disquette*.

| Importer depuis une disquette                                                   | x |
|---------------------------------------------------------------------------------|---|
| Paramétrages Fichier-journal                                                    |   |
| Détails relatifs au paiement                                                    |   |
| Entrer le nom du fichier avec les informations détaillées :                     |   |
| C:\Users\Public\Documents\Multipay Tool\diskette_data\diskette_payment-2016.txt |   |
| -                                                                               |   |
|                                                                                 |   |
| Fichiers XML                                                                    |   |
| Sauvegarder le fichier XML sous :                                               |   |
| diskette-16-234                                                                 |   |
|                                                                                 |   |
| Importer depuis une . 🔨 Fermer                                                  | 1 |
|                                                                                 | - |

Figure 46 : Saisie du nom du fichier XML

L'onglet *Fichier-journal* s'affiche, vous permettant de vérifier si le fichier a bien été importé.

→ Cliquez sur *Fermer*.

Les données importées depuis la disquette (par ex. le fichier XML) s'ouvrent dans le Multipay Tool où elles peuvent être traitées.

# 7 Mise à jour du Multipay Tool

Il est recommandé de mettre régulièrement à jour le Multipay Tool, en particulier pour installer le barème des taxes le plus récent ou pour appliquer des correctifs logiciels. La fonction Live Update intégrée dans le Multipay Tool vous aide à maintenir le logiciel à jour.

*Live Update* est configurée par défaut de manière à rechercher automatiquement, chaque jour, les mises à jour du Multipay Tool sur le serveur de l'OEB. Ainsi, la première fois de la journée où vous lancez le Multipay Tool, la fenêtre de dialogue suivante s'ouvre.

→ Cliquez sur *Oui* pour effectuer une mise à jour.

Figure 47 : Effectuer une mise à jour lors du lancement du Multipay Tool

Si vous ne souhaitez pas recevoir un rappel quotidien lors du lancement du Multipay Tool, ou si votre administrateur système contrôle toutes les mises à jour à un niveau centralisé dans l'entreprise, vous pouvez modifier les paramètres ; cf. <u>Configurer Live Update</u> (p. 39). Si nécessaire, vous pouvez à tout moment lancer Live Update manuellement ; cf. <u>Lancer Live</u> <u>Update manuellement</u> (p. 40).

# 7.1 Configurer Live Update

Vous pouvez modifier les paramètres pour les mises à jour logicielles dans le Multipay Tool.

- → Dans le menu Outils, sélectionnez Live Update. La fenêtre Live Update s'ouvre.
- → Décochez la case Activer le système de mise à jour du logiciel pour désactiver Live Update.

Ceci empêchera le contrôle des mises à jour de démarrer lors du lancement du Multipay Tool.

- Pour modifier la fréquence du contrôle des mises à jour, entrez la valeur appropriée (c.-à-d. le nombre de *jours*) dans le champ *Contrôler les mises à jour tous les*.
- → Si votre PC se connecte à Internet via un serveur proxy, indiquez les caractéristiques de la connexion dans le champ *Paramètres du serveur proxy*.
  - Contactez, si besoin, votre service informatique pour connaître les paramètres du serveur proxy.

→ Cliquez sur Sauvegarder pour activer les nouveaux paramètres.

|                   | L                                                     | ive Update            |                           | ×              |  |  |  |  |  |
|-------------------|-------------------------------------------------------|-----------------------|---------------------------|----------------|--|--|--|--|--|
| 🔽 Activer le sys  | tème de mise à jour du logiciel                       | Contrô                | ler les mises à jour tous | eles 7 jour(s) |  |  |  |  |  |
| Localisation du s | erveur de mise à jour:                                |                       |                           |                |  |  |  |  |  |
| http://www.epo    | line.org/multipayliveupdate/version                   | 2/live_update_def.xml |                           | -              |  |  |  |  |  |
| Dernière mise à j | Dernière mise à jour : 18/11/2016 Vérifier maintenant |                       |                           |                |  |  |  |  |  |
| Paramètres du     | serveur proxy                                         |                       |                           |                |  |  |  |  |  |
| Serveur proxy :   | MyProxy                                               | : 8080                | (p.ex. Proxy: 8080)       |                |  |  |  |  |  |
| Identifiant :     | multipay_user                                         |                       |                           |                |  |  |  |  |  |
| Mot de passe :    | ******                                                |                       |                           |                |  |  |  |  |  |
|                   |                                                       |                       |                           |                |  |  |  |  |  |
|                   |                                                       |                       | Sauvogardar N             | Former         |  |  |  |  |  |
|                   |                                                       |                       |                           | reimer         |  |  |  |  |  |

Figure 48 : Configurer Live Update

#### 7.2 Lancer Live Update manuellement

Indépendamment de la configuration de Live Update, vous pouvez à tout moment lancer Live Update manuellement.

- → Dans le menu Outils, sélectionnez *Live Update*.
- → Cliquez sur Vérifier maintenant dans la fenêtre Live Update.

| Live U                                          | Jpdate ×                                      |
|-------------------------------------------------|-----------------------------------------------|
| ✓ Activer le système de mise à jour du logiciel | Contrôler les mises à jour tous les 1 jour(s) |
| Localisation du serveur de mise à jour:         | update def.xml                                |
| Demière mise à jour : 18/11/2016                | Vérifier maintenant                           |

Figure 49 : Exécuter Live Update manuellement

Un message apparaît si de nouvelles mises à jour ont été trouvées sur le serveur de l'OEB.
 → Procédez selon les instructions données au chapitre Exécuter Live Update (p. 40).

#### 7.3 Exécuter Live Update

Un message apparaît si de nouvelles mises à jour ont été trouvées par Live Update.

→ Cliquez sur *Oui* pour télécharger les mises à jour.

Les mises à jour ne sont pas encore installées à ce stade, elles le seront ultérieurement.

| Mise à jour                                                        |                |
|--------------------------------------------------------------------|----------------|
| De nouvelles mises à jours existent. Souhaitez-vous les télécharge | r maintenant ? |
| Qui Non                                                            |                |

Figure 50 : Nouvelles mises à jour téléchargeables

Les mises à jour disponibles sont affichées dans une liste avec le statut *Nouveau*.

→ Sélectionnez la mise à jour adéquate et cliquez sur *Télécharger*.

|                      |                                                                     | Mise à jour a         | automatique      |            | -       |         | ×      |  |  |
|----------------------|---------------------------------------------------------------------|-----------------------|------------------|------------|---------|---------|--------|--|--|
| Cliquer pour séle    | Cliquer pour sélectionner l'ensemble logiciel à installer. Statut : |                       |                  |            |         |         |        |  |  |
| Mise à jour Critique | Туре                                                                | Descrip               | otion            | Statut     |         | Date    |        |  |  |
|                      | Maintenance                                                         | Fee template from 01. | 11.2016 onwards  | Nouveau    | 26/10/2 | 2016 10 | :13:48 |  |  |
|                      |                                                                     |                       |                  |            |         |         |        |  |  |
|                      |                                                                     |                       |                  |            |         |         |        |  |  |
|                      |                                                                     |                       |                  |            |         |         |        |  |  |
|                      |                                                                     |                       |                  |            |         |         |        |  |  |
|                      |                                                                     |                       |                  |            |         |         |        |  |  |
|                      |                                                                     |                       |                  |            |         |         |        |  |  |
|                      |                                                                     |                       |                  |            |         |         |        |  |  |
|                      | Contenu insta <sup>l</sup>                                          | lé                    |                  | Contenu    |         |         |        |  |  |
| Fichier              | Versio                                                              | n                     | Date de création | 26/10/2016 |         |         |        |  |  |
| EPMPTL               | 3.1                                                                 |                       |                  |            |         |         |        |  |  |
|                      |                                                                     |                       |                  |            |         |         |        |  |  |
| Télécharger N        | Installe                                                            | er                    | 1                |            |         | Ferm    | er     |  |  |

Figure 51 : Télécharger une mise à jour

- → Cliquez sur OK dans le message Téléchargement terminé. La mise à jour apparaît à présent avec le statut Téléchargé(s).
- Cliquez sur *Fermer* si vous ne voulez pas installer tout de suite la mise à jour.
   Vous pouvez installer ultérieurement des mises à jour qui ont déjà été téléchargées.
- → Cliquez sur *Installer* pour effectuer tout de suite la mise à jour.

|                      |                                                                               | Mise à jour a         | automatique      |               | -      |          | ×     |  |  |  |
|----------------------|-------------------------------------------------------------------------------|-----------------------|------------------|---------------|--------|----------|-------|--|--|--|
| Cliquer pour séle    | Cliquer pour sélectionner l'ensemble logiciel à installer. Statut : Tous/tout |                       |                  |               |        |          |       |  |  |  |
| Mise à jour Critique | Туре                                                                          | Descrip               | otion            | Statut        | _      | Date     |       |  |  |  |
|                      | Maintenance                                                                   | Fee template from 01. | 11.2016 onwards  | Téléchargé(s) | 8/11/2 | 2016 12: | 30:38 |  |  |  |
|                      |                                                                               |                       |                  |               | -      |          |       |  |  |  |
|                      |                                                                               |                       |                  |               |        |          |       |  |  |  |
|                      |                                                                               |                       |                  |               |        |          |       |  |  |  |
|                      |                                                                               |                       |                  |               |        |          |       |  |  |  |
|                      |                                                                               |                       |                  |               |        |          |       |  |  |  |
|                      |                                                                               |                       |                  |               |        |          |       |  |  |  |
|                      | Contenu insta                                                                 | lé                    |                  | Contenu       |        |          |       |  |  |  |
| Fichier              | Versi                                                                         | on                    | Date de création | 26/10/2016    |        |          |       |  |  |  |
| EPMPTL               | 3.1                                                                           |                       |                  |               |        |          |       |  |  |  |
|                      |                                                                               |                       |                  |               |        |          |       |  |  |  |
| Télécharger          | Install                                                                       | er 🕌                  | 1                |               |        | Ferme    | er 🔤  |  |  |  |

Figure 52 : Installer une mise à jour téléchargée

Si la mise à jour a bien été installée, un message de confirmation apparaît.

→ Cliquez sur *OK*.

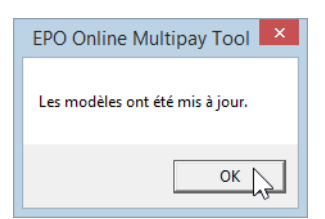

Figure 53 : Mise à jour correctement effectuée

→ De retour dans la fenêtre *Live Update*, cliquez sur *Fermer*.

# 8 Index

# Α

Adobe Reader • 5, 26 Aperçu avant impression • 25

# В

Barème des taxes • 3, 15, 39

# С

Carte à puce • 3, 5, 26 Charger • 3, 26 Chiffre de contrôle • 13, 31 Code de taxe • 15, 31 Code pays • 13, 19, 31 Compte courant • 9, 11, 26

# D

Date de dépôt • 19 Date de paiement • 13, 26 Date d'exécution différée • 13, 26 Demande EP • 11, 13, 31 Demande PCT • 11, 13, 31 Désinstaller • 8 Données sur disquette • 37 Dossier de programme • 6, 8

# Ε

Échéance • 15, 31 États • 19, 31 Expéditeur • 9, 11 Exporter (CSV) • 37

#### F

Fichier CSV • 3, 31, 32, 35, 37 Fichier HTML • 25 Fichier journal • 32, 37 Fichier XML • 3, 21, 22, 26, 32, 37 Filtre • 15, 24, 35

# I

Importer (CSV) • 31, 32 Imprimer • 25 Installation • 5, 6

#### L

Langue • 6, 9, 32

### Μ

Microsoft Excel • 3, 31, 37 Mise à jour • 39 Montant • 15, 17, 31

# Ν

Navigateur • 5, 25 Numéro de compte • 9, 11 Numéro de demande • 13, 22, 31, 35

# 0

Ordre de débit • 3, 26

# Ρ

Paiement des taxes en ligne • 3, 5, 26 Paiement groupé • 11, 21, 22, 26 Paramètres • 9, 26, 39 PMS (Système de gestion de brevets) • 3, 37

# R

Réduction • 17 Réduction de taxes • 17 Référence • 11 Répertoire de travail • 9, 21, 22 Réseau • 3, 6, 39

# S

Sélection de taxes • 15 Séparateur • 31, 32 Serveur de l'OEB • 3, 39, 40 Serveur proxy • 39 Supprimer • 9, 15, 22 Système d'exploitation • 5, 32

# Т

Taxe de désignation • 19 Taxes • 15, 17, 19, 24 Taxes annuelles • 24 Télécharger • 6, 26, 40 Titulaire du compte • 9 Trier • 15